## 埃文低碳

# 工业互联网标识解析二级节点 业务管理系统(SNMS)使用说明书

(企业用户)

### 埃文标识业务管理系统使用说明书

#### 1. 门户

用户打开浏览器,在浏览器的地址栏输入中国绿色供应链物联网平台官网 https://gidii.cn/。

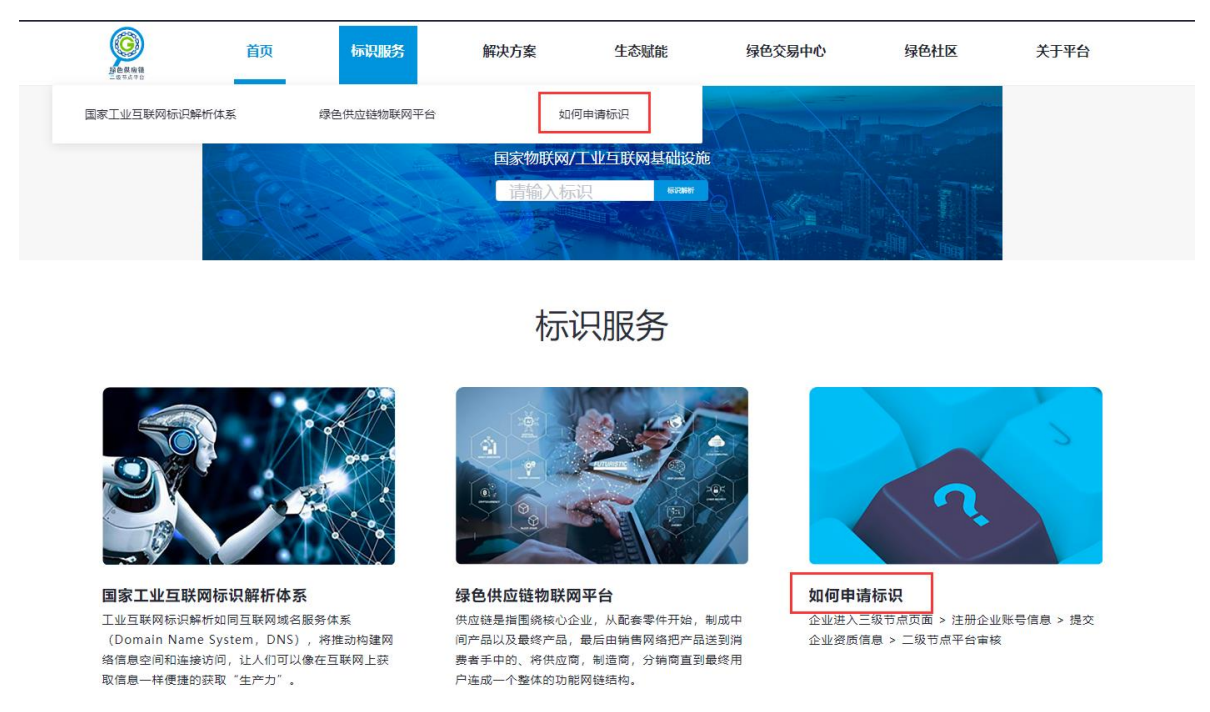

在首页点击"标识服务--如何申请标识"即可进入埃文标识解析二级节点管理系统网站首页,管理系统网站首页如下图:

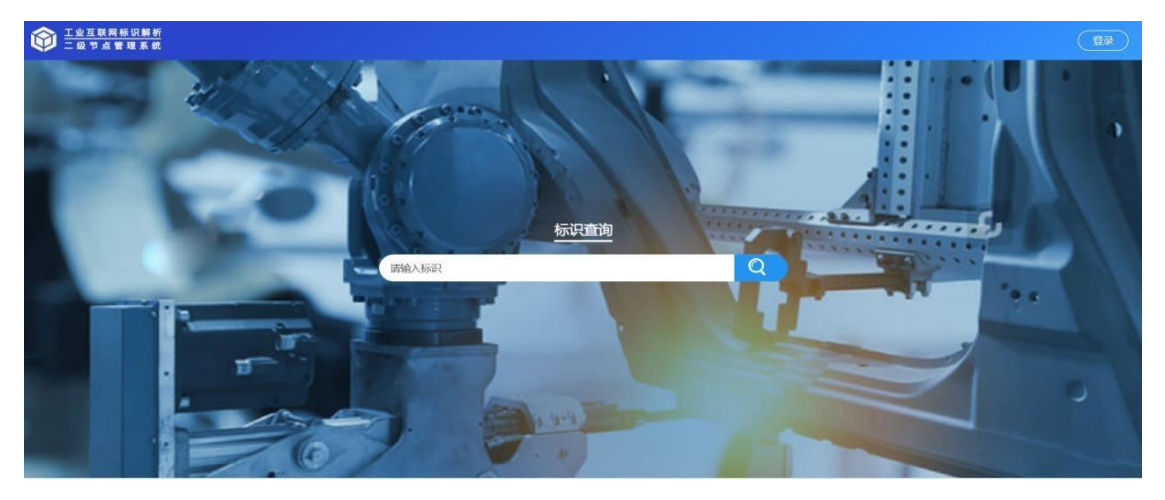

#### 2. 用户注册

在网站首页点击右下角的"去注册"按钮进入用户注册流程。

| ○○○○○○○○○○○○○○○○○○○○○○○○○○○○○○○○○○○○ |                                                                                                    |
|--------------------------------------|----------------------------------------------------------------------------------------------------|
|                                      | <u><u><u><u></u></u><u><u></u><u></u><u></u><u></u><u></u><u></u><u></u><u></u><u></u><u></u><u></u><u></u><u></u><u></u><u></u><u></u></u></u></u> |
|                                      | A 请输入用户名                                                                                                    |
|                                      | 合 请能入密码                                                                                                    |
| 二级节点管理系统                             |                                                                                                    |
|                                      |                                                                                                    |
|                                      | 还没账号? <del>大注册</del>                                                                                                    |
|                                      |                                                                                                    |
| 「山田田田永朝」                             | <b>東京</b><br>●●単式<br>●●単式                                                                                                    |

填写用户信息,输入用户名、密码、确认密码、邮箱、手机号、验证码(不区分大小写),勾选《snms用户协议》和《snms隐私声明》

|     |            | 注册                        |
|-----|------------|---------------------------|
|     | 8          | 请输入用户名                    |
|     | 请输入        | 用户名                       |
| 1.0 | ₿          | 请输入密码                     |
| 100 | 请输入        | 密码                        |
|     | ₿          | 请再次输入密码                   |
|     |            | 请输入邮箱                     |
|     |            | 请输入手机号                    |
| 4   | $\bigcirc$ | 请输入验证码 865万               |
| Lie | 阅          | 读并接受《SNMS用户协议》及《SNMS隐私声明》 |
| 22  |            | 注册                        |
| 55  |            | 已有账号,去登录                  |

点击注册按钮,提示:"注册成功"。

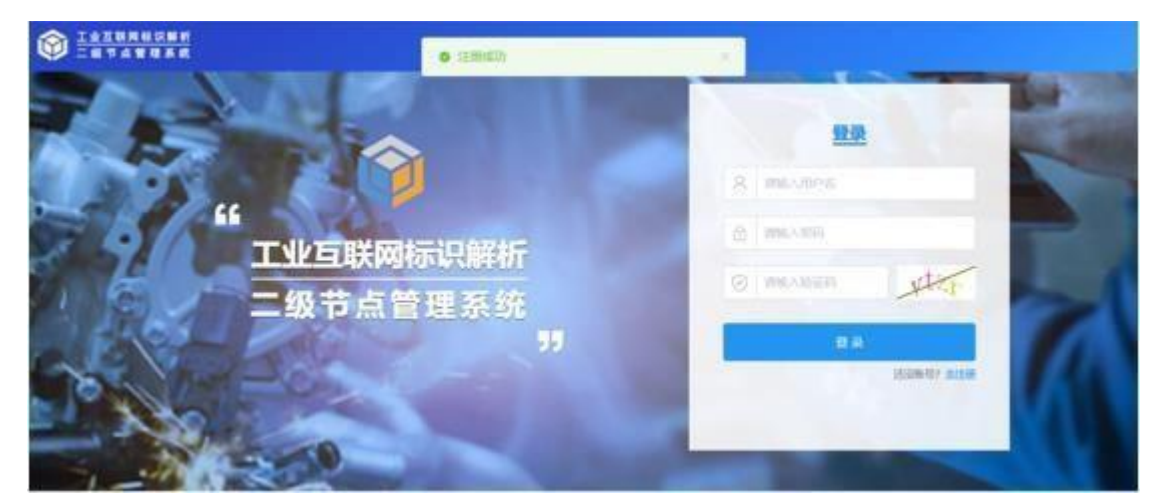

**说明:注册用户时,请填写有效的邮箱,便于用户登录时进行二次验证。** 点击《SNMS 用户协议》,进入用户协议页,可查看用户协议信息。

|                                                | 二级节点业务系统 用户协议                                                                                                    |
|------------------------------------------------|----------------------------------------------------------------------------------------------------|
| 目户协议                                           |                                                                                                    |
| 感谢您选择二级节点业务系统服务 (以下简称<br>用。您有权选择不使用本服务; 如果您选择( | -<br>本接級令)。二級七击业务系统用戶服务协议(以下降称"本协议")由二级专点(以下降称"我们")和检查订。为按提供标识注册、标识重调、数据统计分析、系统管理等多种功能的应<br>利用本服务,将视力按同算接受本协议是教汉规则的约束。                |
| 一、二级节点业务系统用户服务协议的                              | 通知人                                                                                                    |
| 1、本协议有助于您了解二级节点业务系统为<br>便我们为您解释和说明,您通过页面点击或?   | 您提供的服务内容风念使用服务的权力和义务,确定先仔细阅读本协议内容,尤其是李体加强部分。如您对本协议内容或页面提示信息有编问,请勿进行下一步操作,您可联系我们,以<br>4他方式编认即表示您已同意本协议。                                |
| 2、如我们对本协议进行修改,若您无法同意                           | 变更修改后的协议内容,您有权停止使用相关服务;双方协商一致的,也可另行变更相关服务和对应协议内容。                                                                                     |
| 3、如您为无民事行为能力人或为限制民事行<br>您还需同时遵守您所属国家或地区的法律,[   | 为能力人,请告知您的监护人,并在您监护人的指导下阅读本协议和使用我们的服务,若您非中华人民共和国境内(为本协议之目的,不但括需得、演门特别行政区及台湾地区)用户,<br>38.喻认,订立并履行本协议不违反您所属,所居住或开展经营活动或其他业务的国家或地区的法律法规。 |
| 二、二级节点业务系统为您提供的服务                              | 讷容                                                                                                    |
| 二级节点业务系统为您提供工业互联网标识                            | 1册、解析的相关服务,并对数据进行统计分析,提供多维度的数据展示。                                                                                                    |
| 三、账户的注册和使用                                     |                                                                                                    |
| (一) 注册                                         |                                                                                                    |
| 1、您可通过密码注册取得账户后使用二级书                           | 点业务系统服务。具体验证方式以二级节点业务系统页面提示为准。                                                                                                    |
| 2、您在账户中设置的昵称、留言等请务必遵                           | 守法律法规、公序良俗、社会公德,且不会侵害其他第三方的合法权益,否则我们可能会取消您的昵称、留言。                                                                                     |

点击《SNMS 隐私声明》,进入隐私声明页,使用二级节点业务系统相关服务时,需遵循用 户隐私声明协议约束。

| 制动用          |                                                                                                    |
|--------------|----------------------------------------------------------------------------------------------------|
| "二级节州        | N业务系统"是由二级节点(以下端称"我们")为忠境供标识注册、标识查询、数据统计分析、系统管理等多种功能的应用。                                                                                                  |
| 我们非常<br>统处理数 | 重视态的个人信息和海私保护,我们尽力保护它的个人信息安全,我们将会按照法律要求和业界运熟的安全标准,为它的个人信息提供相应的安全保护措施,本协议阐述了二级节术业务系统处理的数据以及二级节术业务系<br>编的方式和目的:有助于包了解我们如何收集,整理,保存,加工和提供信息;在进用我们的服务物,通信仔细阅读, |
| 本协议主         | 要内容如下面所述:                                                                                                    |
| 一、我们         | 不全收集法律法规所禁止采集的信息,我们将借销"台法、正当、必要"原则依照牛协议及我们与他的其他的建处理他的信息。                                                                                                  |
| 二、我们         | 建立了严恼的语言安全保障机制                                                                                                    |
| 三、我们         | 將严備依法向地提供腦勞,除法律法规及本协以另有规定外,未经也授权,我们不会向任何第三方輸出也的值思。                                                                                                    |
| 一、我们         | []收集的信息及用途                                                                                                    |
| 在任何情<br>宗教信仰 | 況下,我们均将漫畫"合法,正当,必要 的原则,依法改集的的信息,除她想面裏法律法规公开的信息成本协议另有约定外,未经包授57不会收集的的个人信息。我们仅收集为你提供服务所必需的信息,我们不会收集物的<br>1、基因,指纹、血型,疾病和原生信息,也不会收集的的聊天,通话内容及也在过灾境体上的言论。      |
| 在遵守前         | 还原则的前提下,以下情形我们需要收集怨的信息,用以为虑提供服务、提升我们的服务质量、保障您的帐户安全以及符合国物法律法规及监管规定,                                                                                        |
| 1、注册和        | 和使用纯虑                                                                                                    |
| 为了确认         | 您的身份,维护您的权益,在您使用二级节点业务系统服务时,您可能需提供您的企业相关信息、联系方式等,具体取决于您所选择的服务。在您使用二级节点业务系统服务过程中,我们可能需要您提供其他个人资料。                                                          |
| 2、安全1        | ett                                                                                                    |
| 为了向您         | 提供安全稳定的服务,我们需要记录您使用的服务关系。为此及相关操作信息,例如所处网络环境、设备环境信息以及其他与二级节点业务系统服务相关的信息。                                                                                   |
| 3、为了[        | 2.供个性化服务及次进展务质量                                                                                                    |

#### 3. 用户登录

#### 3.1 正常登录

网站首页登录模块中输入企业用户的用户名和密码,输入验证码(不区分大 小 写),点击"登录"按钮

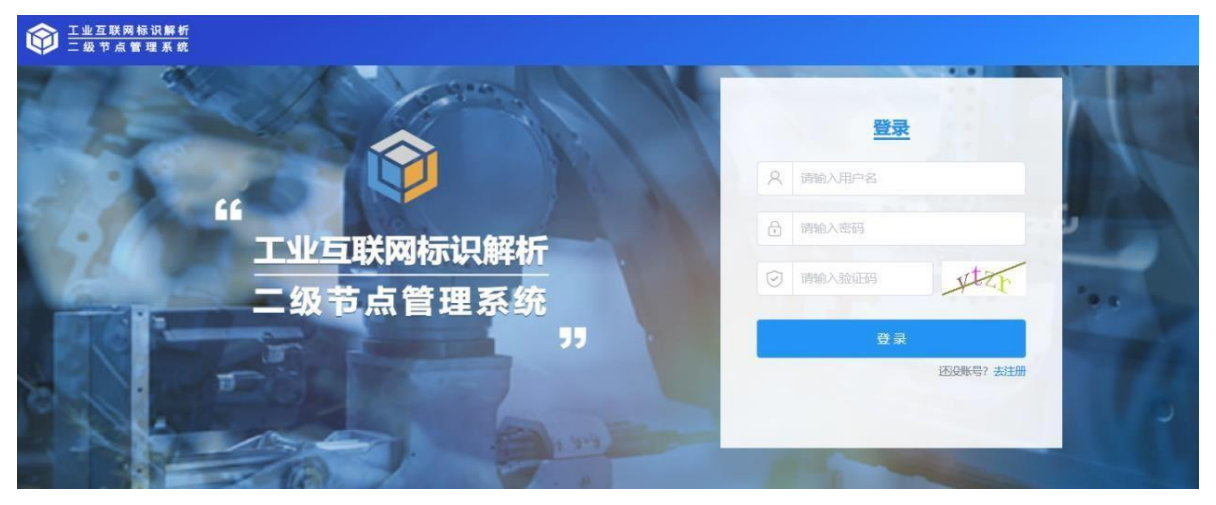

弹出二次验证框,点击【获取验证码】,验证码发送到用户注册时填写的邮箱中,输入 验证码,点"登录"

| 登录张           | <u>die</u> |
|---------------|------------|
| 保障账号安全,本次登录需要 | 要进行二次验证    |
| 青输入邮箱验证码      | 获取验证码      |
| 返回上一步         | 登录         |
|               | 法犯罪百2 十计1  |

说明:二次验证环节,验证码的有效时长为10分钟,登录成功后,验证码失效。

登录成功,即可进入企业用户的首页。

| ①    二业互联网标识解析<br>二級节点业务管理系统     ③ | 合前页                   | ET 前缀注册                | ビ 数据管理                           |                                                                                                    | 555 🗸 |
|------------------------------------|-----------------------|------------------------|----------------------------------|----------------------------------------------------------------------------------------------------|-------|
| 欢迎登录: 555                          |                       |                        |                                  |                                                                                                    |       |
|                                    |                       |                        |                                  |                                                                                                    |       |
|                                    |                       |                        | 您已经成为企业用户,可通过两种方式进行简单配置          | 后,才能注册/解析标识。                                                                                                    |       |
|                                    |                       | ſ                      | 企业版IDIS分为注册服务与瞬时                 | 服务                                                                                                    |       |
|                                    |                       |                        |                                  | *                                                                                                    |       |
|                                    |                       |                        | aid                              | 托管IDIS                                                                                                    |       |
|                                    | 1. 针对信息(<br>2. 配置企业); | 七程度较高的企业<br>反IDIS解析服务的 | ,可自識iDIS企业版<br>公网IP即可实现标识的公网解析   | <ol> <li>信息化程度一般的企业,可申请托管,由二级节点负责架设<br/>IDIS企业版</li> <li>管理员审核通过后,会分配托管服务器给供企业使用</li> <li>托管用户可以将通过系统注册数据即可实现公网解析</li> </ol> |       |
|                                    | <b>⇒</b> 7.           | 软件                     | 和信息技术服务业 业务管理系统(V1.2.3) 指导单位:中国信 | 意思通信研究院                                                                                                    |       |

#### 3.2 登录失败

若验证码输入错误,则登录失败,提示:验证码错误。

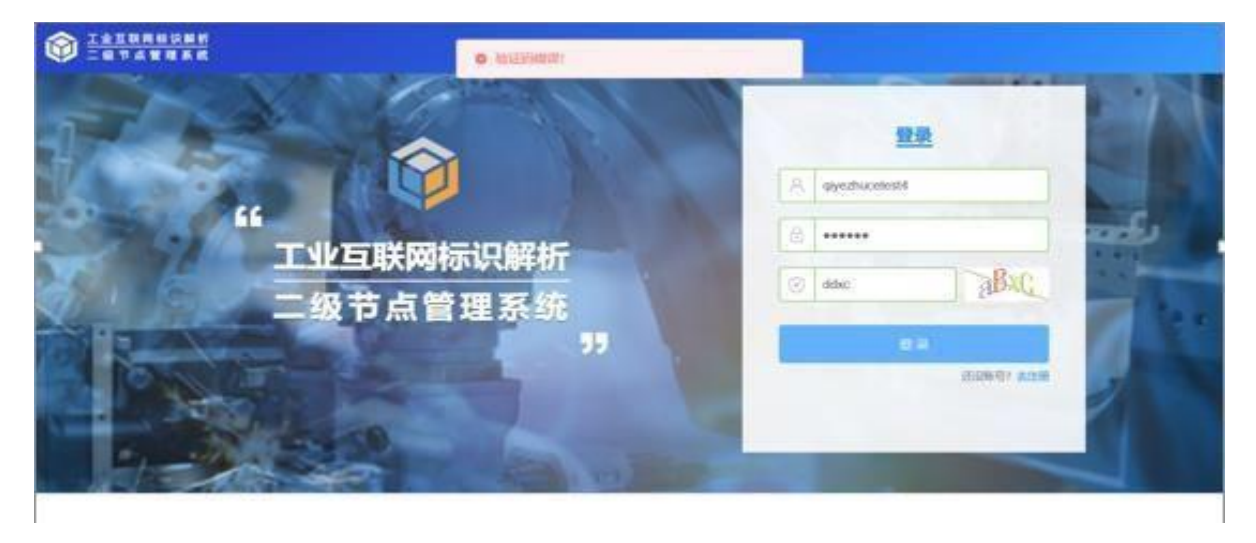

若用户名、密码错误,输入验证码,则登录失败,提示:用户名密码错误!

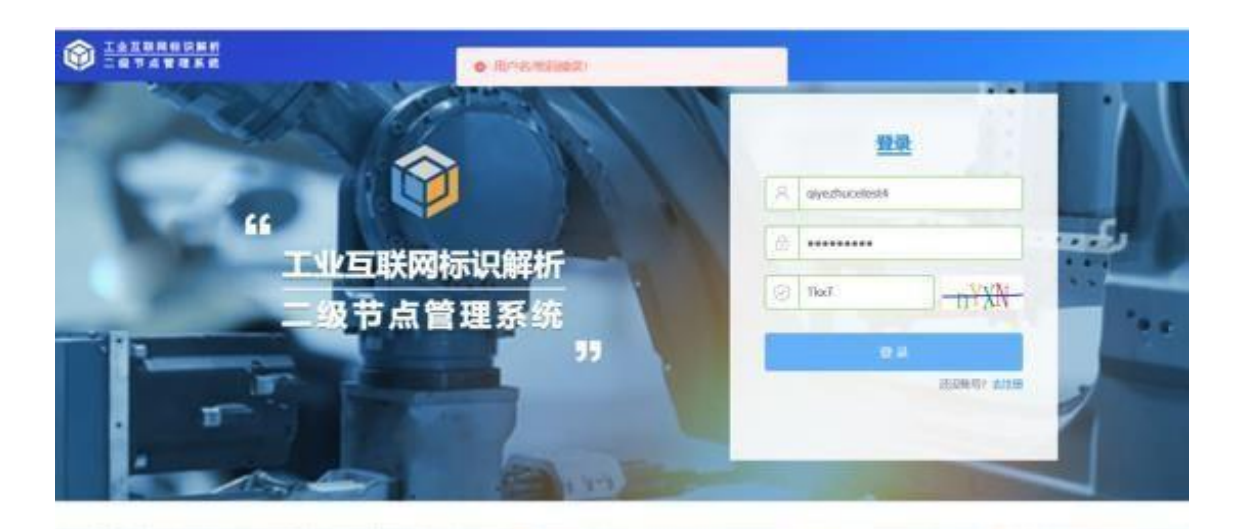

若用户名不存在,则登录失败,提示:用户名不存在。

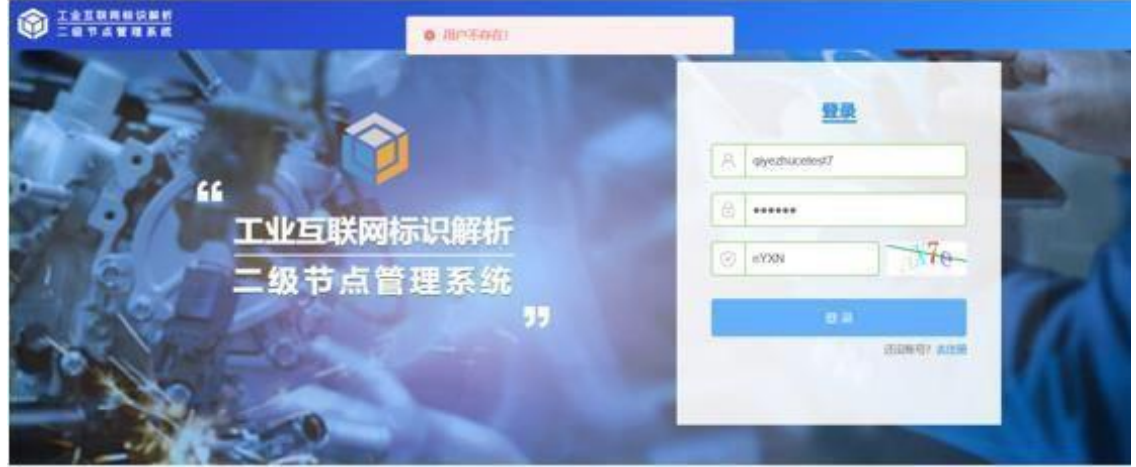

点"登录"按钮后,弹出的二次验证框中,若验证码输入错误,则登录失败,提示验证码错误。

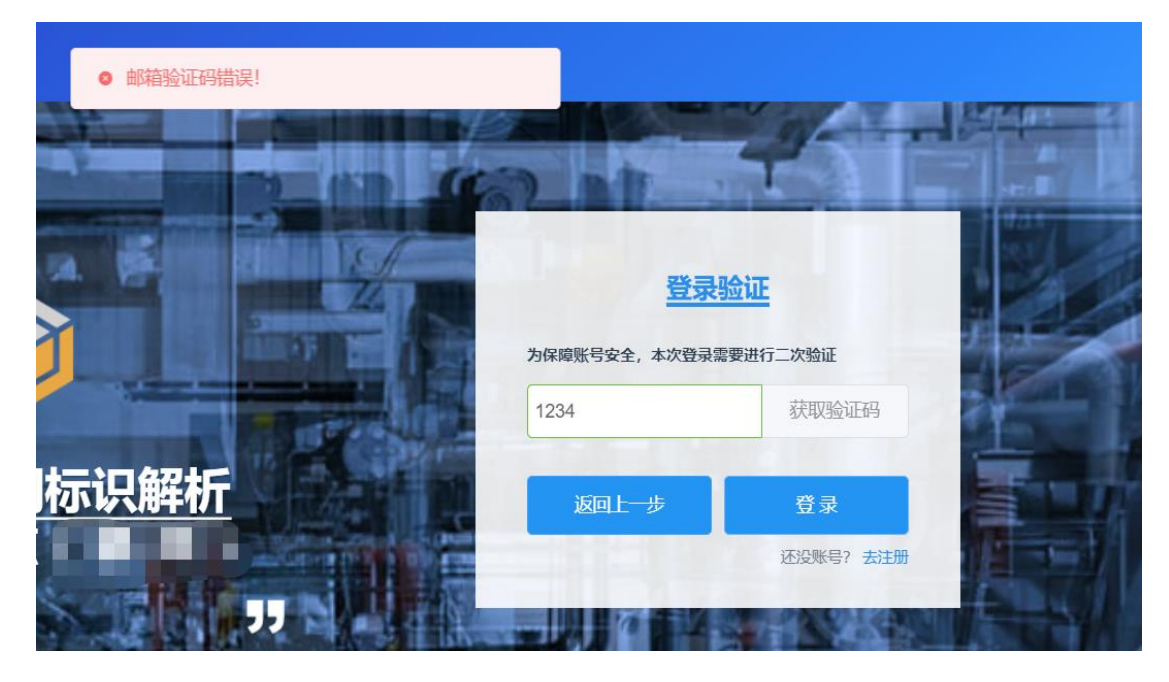

说明:

1、若连续3次登录失败,则管理员账号将被锁定,锁定时间为3分钟。

- 2、若验证码连续输错3次,则接收验证码的邮箱被锁定,锁定时间为3分钟。
  - 4. 首页

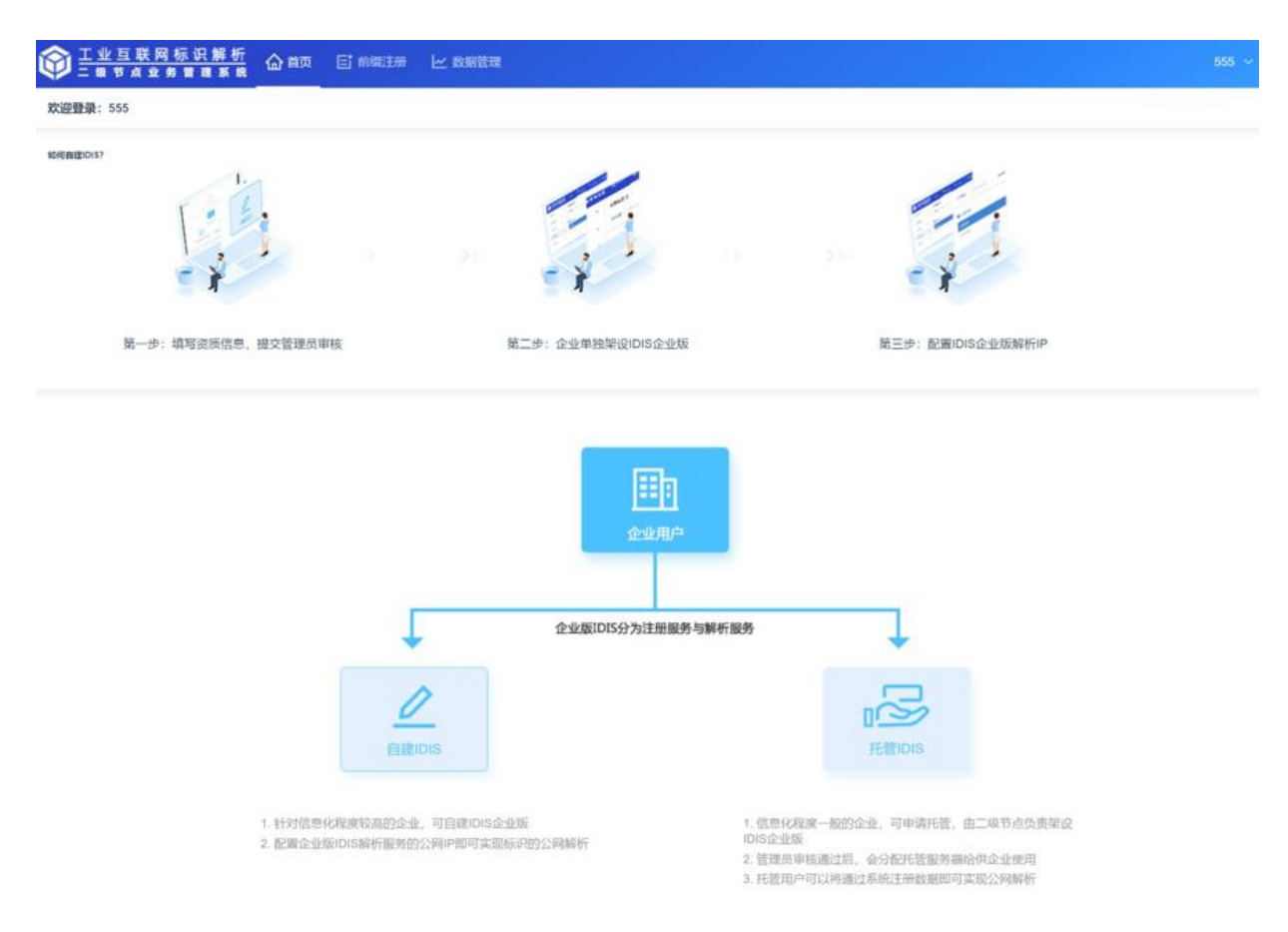

首次登录,会出现导航操作页面。提示: "您已经成为企业用户,可通过两 种方式进行简单配置后,才能注册/解析标识",企业用户可以根据自己的实际情况 选择"自建 IDIS"和"托管 IDIS"两种方式。

点击左侧的"自建 IDIS",会出现"如何自建 IDIS?"的步骤提示,自建企 业用户将按照步骤提示来配置自己的企业版 IDIS。第一步:填写资质信息,提交 管 理员审核;第二步:企业单独架设 IDIS 企业版;第三步:配置 IDIS 企业版解析 IP。

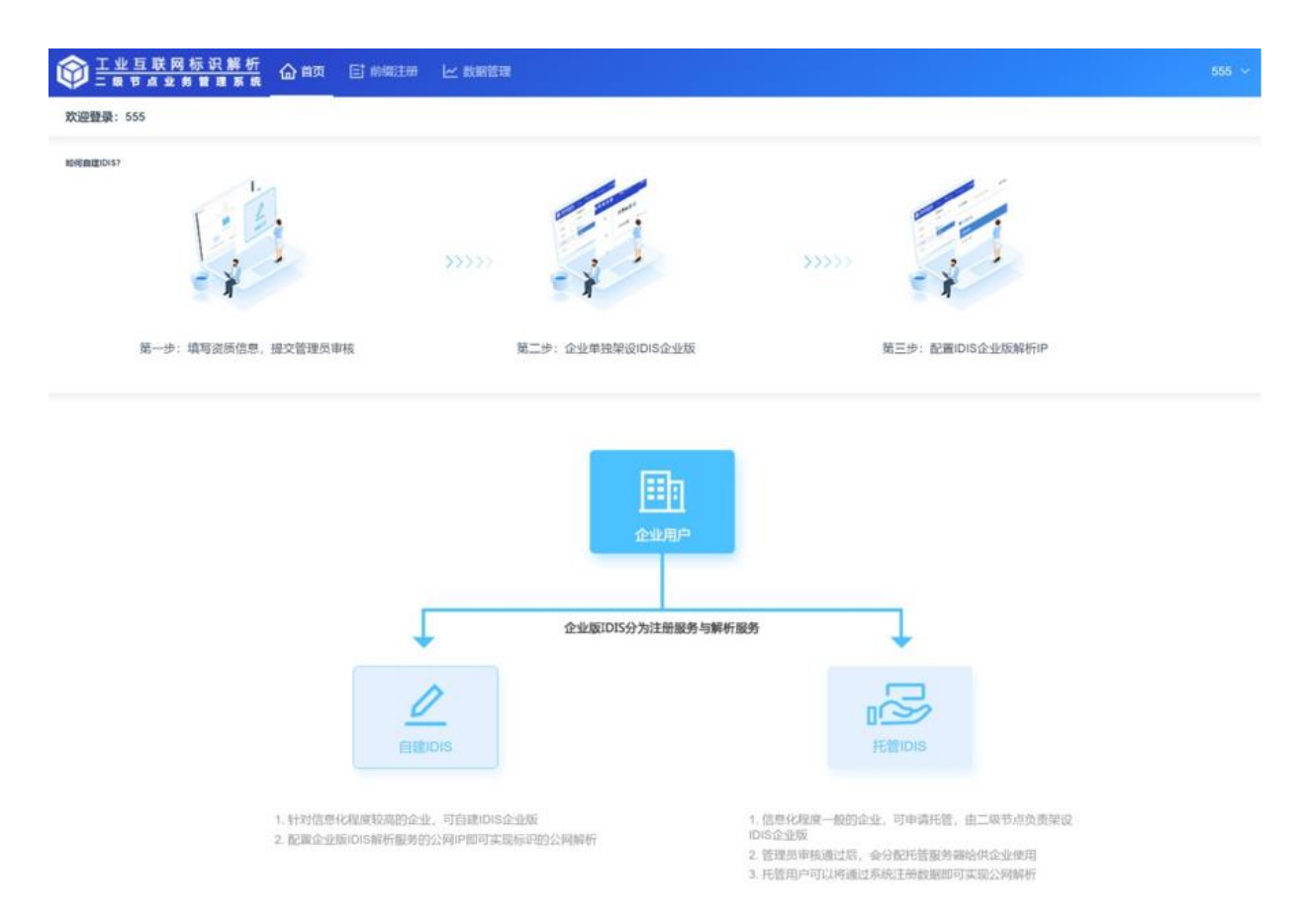

点击右侧的"托管 IDIS",会出现"如何托管 IDIS?"的步骤提示,自建企 业用 户将按照步骤提示来配置托管的企业版 IDIS。第一步:填写资质信息,提交 管理员审 核;第二步:提交托管审核;第三步:审核通过,重新登录获取注册权限。

| 王业互联网标识解析<br>二級专点业务書面系表     公前页 目前報注册 ビ教報管理                                 |                       |                                                                                                    | 555 ~ |
|-----------------------------------------------------------------------------|-----------------------|----------------------------------------------------------------------------------------------------|-------|
| 欢迎登录: 555                                                                   |                       |                                                                                                    |       |
|                                                                             |                       |                                                                                                    |       |
| 第一步:填写资质信息,提交管理员审核                                                          | 第二步: 提交托管审核           | 第三步:审核通过,重新登录获取注册权限                                                                                                    |       |
| •                                                                           | 企业用户<br>企业原DIS分为注册服务与 | 解析服务                                                                                                    |       |
|                                                                             |                       | Headenies                                                                                                    |       |
| <ol> <li>针对信息化程度较高的企业。可自建IDIS企业</li> <li>配置企业版IDIS解析服务的公网PP即可实制度</li> </ol> | b版<br>词明的公网解析         | <ol> <li>信息化程度一般的企业、可申请托管、由二级节点负责错误<br/>DIS企业版</li> <li>管理员申转通过后,会分配托管服务编给供企业使用</li> <li>托管理户可以将通过系统注册接触图可实现公对解析</li> </ol> |       |

#### 5. 前缀注册

#### 5.1 前缀申请

| ① 工业互联网标识解析<br>□ 素节点立素重量素素     ② 首前     □ 目前     □                | ain 🗠 Karan                            |                                                   |                                                            | 565 ~ |
|-------------------------------------------------------------------|----------------------------------------|---------------------------------------------------|------------------------------------------------------------|-------|
| <b>欺迎登录: 555</b>                                                  |                                        |                                                   |                                                            |       |
| MREAROUS<br>第一步: 填写宽质信息, 提文管理员中核                                  | 第二步: 据文托管审核                            |                                                   | <b>第三步: 申核通过, 面新發現取注例仅限</b>                                |       |
|                                                                   |                                        |                                                   |                                                            |       |
|                                                                   |                                        |                                                   |                                                            |       |
|                                                                   | 企业版IDIS分为注册服务                          | 与解析服务                                             | +                                                          |       |
|                                                                   | ENZZIONS                               |                                                   | 1Ethions                                                   |       |
| 1、针对抗患化胆原粒2<br>2、胆管会业短iのi5病例                                      | 8的企业,可启建的中国企业版<br>可能并20公网中的可定和标序的5公网种符 | 1. 信息化程度一截<br>IDIS企业版<br>2. 管理员审核通过<br>3. 托赞和户可以将 | 9企业,可申请托管,由二限节点负责部段<br>8、会分配托管服务期份自全使用<br>10万称注册数据即可实定公别解析 |       |
| 点击前缀注册, 页面显<br>▲ <u>▲ ▲ ▲ 東國</u> 泰民業 <u></u> ▲ ■ ■ ■              | : 示如卜图所示:                              |                                                   |                                                            | 555 0 |
|                                                                   |                                        |                                                   |                                                            | and . |
| Harak de Ma                                                       |                                        |                                                   |                                                            |       |
| 中は第2元程<br>1.36年9日から<br>2.7月5日年初<br>3.9年6日年初<br>3.9年6月1日<br>2.7月1日 | 提交申请<br>杨纪,                            |                                                   |                                                            |       |
| *企业机构名称                                                           |                                        | 1 企业关型                                            | 11.19 ×                                                    |       |
| 1                                                                 |                                        |                                                   |                                                            |       |
| . IR-751410                                                       | +                                      | *企业市构行业                                           | ann - Hann -                                               |       |
|                                                                   |                                        | * 注册所在地                                           |                                                            |       |
|                                                                   |                                        | * 1512                                            |                                                            |       |
| 官方同站                                                              |                                        | 企业则介                                              |                                                            |       |
| * 联系人姓名                                                           |                                        | * 联系人手机                                           |                                                            |       |
| * 联系人邮箱                                                           |                                        | " 法人姓名                                            |                                                            |       |
| * 法人证件类型                                                          | 4.6.0 ×                                | * 法人证件号码                                          |                                                            |       |
| 《证件删片                                                             | + +                                    | * 企业所谓                                            |                                                            |       |
|                                                                   |                                        | III W                                             |                                                            |       |

填写企业信息,提交申请,等待审核。 审核期间,企业用户可登录系统查看 审核进度。二级节点管理员审核成功后,

| ① 工业互联网标识解析     二级节点业务管理系统     》 | 合前页目前的      | 注册 🗠 数据管理        |                |                 | 555 ~ |
|----------------------------------|-------------|------------------|----------------|-----------------|-------|
| 前缀中请                             |             |                  | ) ©申请的企业正在初步率  | 18. 講影公開待       |       |
|                                  | 资质信息        |                  |                |                 |       |
|                                  | 企业名称:       | 23456789         |                |                 |       |
|                                  | 企业类型:       | 新兴机构             | 所属行业:          | 农、林、牧、遗业-农业     |       |
|                                  | 统一社会信用代码:   | 2345678eertyui   | 法人姓名:          | 23456           |       |
|                                  | 這人证件类型:     | 中国居民身份证          | 法人证件号码:        | 345678003245678 |       |
|                                  | 企业简介:       | *                |                |                 |       |
|                                  | 道府中位注册所在地域: | 北京市市建区gewitybulo | 官网地址:          |                 |       |
|                                  | 法人证件:       |                  | 组码/单位营业共振:<br> |                 |       |
|                                  | 维名:         | 12345            | 手机:            | 18810387505     |       |
|                                  | 部相:         | 735006208@qq.com |                |                 |       |
|                                  | 企业附属:       | 88.111.000       |                |                 |       |

(具体请见二级节点业务管理系统(SNMS)用户手册-二级节点管理员),上送 顶级节点审核。顶级节点的审核员审核通过后,企业前缀申请成功,企业用户需重新登录系 统。

| ①     五世互联网标识解     五度节点业务管理     ② | 新命首页目前等      | は周 ビ 数据管理                                                                                                    |           |                            |    |
|-----------------------------------|--------------|----------------------------------------------------------------------------------------------------|-----------|----------------------------|----|
| 前缀申请                              | 前缀申请 🛛       |                                                                                                    |           |                            | 修改 |
|                                   | 标识已经申请成功。望   | <b>西新登录</b> 。                                                                                                    |           |                            |    |
|                                   | 【资质信息        |                                                                                                    |           |                            |    |
|                                   | 企业名称:        | 深圳中重                                                                                                    | 二级前缀:     | 88 201                     |    |
|                                   | 企业类型:        | 企业事业单位                                                                                                    | 所履行业:     | 信息传输、软件和信息技术服务业-软件和信息技术服务业 |    |
|                                   | 统一社会信用代码:    | 9111123456009001H                                                                                                    | 法人姓名:     | summer                     |    |
|                                   | 法人证件类型:      | 中国居民身份证                                                                                                    | 法人证件号码:   | 5101234560090384858        |    |
|                                   | 企业简介:        |                                                                                                    |           |                            |    |
|                                   | 组织/单位注册所在地域: | 山西餐长治市屯留县测试地址                                                                                                    | 言网地址:     |                            |    |
|                                   | 法人证件:        | UNAL A DES<br>UNAL A DES<br>MARCON DE<br>MARCON DE | 组织神位营业执照: |                            |    |
|                                   | 姓名:          | summer                                                                                                    | 手机:       | 15011231451                |    |

#### 5.2 重新申请

若企业用户的资质审核被管理员驳回时,请详细核查驳回原因,点击右上角 的"重新申请",更正信息后可继续提交审核。

| ① 工业互联网标识解     □ 数节点业多管理     □        | 名析<br>系统合首页 目前缀   | 注册                                     |                                          |                     | 中型2 ~ |
|---------------------------------------|-------------------|----------------------------------------|------------------------------------------|---------------------|-------|
| 前缀申请                                  | 前缀申请 @            |                                        |                                          |                     | 重新申请  |
|                                       |                   |                                        | Q <mark>×_×</mark> D 曲演                  | 企业失败                |       |
|                                       |                   |                                        | 驳回理由:提交的资质信息有误,驳回                        | 回申请; 法人证件类型不合法      |       |
|                                       | 资质信息              |                                        |                                          |                     |       |
|                                       | 心中名称              | 令小羽虎和海                                 | 一段前缀。                                    | 88 201              |       |
|                                       | 企业类型:             | 企业事业单位                                 | 所履行业:                                    | 批发和零售业-零售业          |       |
|                                       | 统一社会信用代码:         | 654312334566788H                       | 法人姓名:                                    | henry               |       |
|                                       | 法人证件类型:           | 外国人永久國貿易份证                             | 法人证件号码:                                  | 510123456789001     |       |
|                                       | 企业简介:             |                                        |                                          |                     |       |
|                                       | 组织/单位注册所在地域:      | 内蒙古自治区通辽市扎鲁特旗测试地址                      | 官网地址:                                    |                     |       |
|                                       | 法人证件:             | ······································ | 组织/单位营业执照:                               |                     |       |
|                                       | 姓名-               |                                        | 1647 ·                                   | 15012345009         |       |
| ① <u>工业互联网标识解</u> 二     叙节点业务管理     3 | <u>释析</u> 合首页 目前缀 | 注册 ビ 数据管理                              |                                          |                     | 中集2 ~ |
| 前缀中请                                  | 前缀申请 🛛            |                                        |                                          |                     | 面新申请  |
|                                       |                   |                                        | Q×××0 min<br>Q×××0 min<br>股回理由: 未通过国家须知1 | 论业失效)<br>的点面核,中确被驳回 |       |
|                                       | 资质信息              |                                        |                                          |                     |       |
|                                       | 企业名称:             | 企业测试机构                                 | 二级前缀:                                    | 88.201              |       |
|                                       | 企业类型:             | 企业事业单位                                 | 所履行业:                                    | 批发和零售业-零售业          |       |
|                                       | 统一社会信用代码:         | 654312334566788H                       | 法人姓名:                                    | henry               |       |
|                                       | 法人证件类型:           | 中国居民身份证                                | 法人证件号码:                                  | 510123456789001     |       |
|                                       | 企业简介:             | *                                      |                                          |                     |       |
|                                       | 组织/单位注册所在地域:      | 内蒙古自治区通辽市扎备特度测试地址                      | 官网地址:                                    | 1                   |       |
|                                       | 法人证件:             | ***                                    | 组织/单位营业执照:                               | T A IN R            |       |
| 完善资                                   | 资质信息、             | 联系人信息。                                 |                                          |                     | ×     |
| * 企业/机构名称                             | 企业测试机构            |                                        | * 企业类型                                   | 企事业单位 シ             |       |
| • 机构证件类型                              | 統一社会信用代码          |                                        | * 信用代码                                   | 654312334566788H    |       |
| * 禁业执照                                |                   |                                        | "企业机构行业                                  | 批发和零售业 🗸 -          | 李萧业   |
| *注册所在地                                | 内蒙古自治区 🗸 -        | 通辽市 / . 扎鲁特旗                           | ~ *地址                                    | 测试地址                |       |
| 官方网站                                  |                   |                                        | 企业简介                                     |                     |       |
| *职系人姓名                                | henry             |                                        | * 联系人手机                                  | 15012345009         |       |
| *联系人邮箱                                | henry@qq.com      |                                        | *法人姓名                                    | henry               |       |
| *法人证件类型                               | 中国居民身份证           |                                        | *法人证件号码                                  | 510123456789001     |       |
| ,还件照片                                 |                   |                                        | 企业标识                                     | 88 201 201          |       |

取消 提交

点击"提交"按钮后申请再次被提交,等待管理员审核。

| ①     □ 数 节 点 业 为 管 理 系     □ | ① 工业互联网标识解析<br>□ 取り点 ¥ 另 8 度 素 新<br>□ 単 5 能 度 素 新<br>□ 単 5 能 度 素 新<br>□ ■ 1 ■ 1 ■ 1 ■ 1 ■ 1 ■ 1 ■ 1 ■ 1 ■ |                                                                                                    |                                                                    |                   |      |  |  |
|-------------------------------|----------------------------------------------------------------------------------------------------|----------------------------------------------------------------------------------------------------|--------------------------------------------------------------------|-------------------|------|--|--|
| 前缀申请                          | 前缀申请 🛛                                                                                                    |                                                                                                    |                                                                    |                   |      |  |  |
|                               |                                                                                                    |                                                                                                    | (1)<br>(1)<br>(1)<br>(1)<br>(1)<br>(1)<br>(1)<br>(1)<br>(1)<br>(1) | 的企业正在初步审核,请尉心等待   |      |  |  |
|                               | 资质信息                                                                                                    |                                                                                                    |                                                                    |                   |      |  |  |
|                               | 企业名称:                                                                                                    | 企业购试机构                                                                                                    | 二级前领                                                               | ē: 88.201         |      |  |  |
| 企业筹型:                         |                                                                                                    | 企业事业单位                                                                                                    | 所属行业                                                               | 北发和零售业。           | 増生   |  |  |
|                               | 统一社会信用代码:                                                                                                    | 654312334566788H                                                                                                    | 法人姓名                                                               | 5: henry          |      |  |  |
|                               | 法人证件类型:                                                                                                    | 中国居民券份证                                                                                                    | 法人证件                                                               | ·号码: 510123456789 | 01   |  |  |
|                               | 企业简介:                                                                                                    | -                                                                                                    |                                                                    |                   |      |  |  |
|                               | 组织/单位注册所在地域:                                                                                                    | 内蒙古自治区通辽市扎鲁特旗则试地址123456789                                                                                                    | 官网地址                                                               | 6 .               |      |  |  |
|                               | 法人证件:                                                                                                    | на станита и полнати и полнати | 组织神(                                                               |                   | Read |  |  |
|                               | 姓名:                                                                                                    | henry                                                                                                    | 手机:                                                                | 15012345009       |      |  |  |

二级节点管理员和顶级审核员审核成功后,企业前缀申请成功,企业用户需 重新登录系统。

| ①     ①     □     取     □     取     节     血     业     S     □     □     □     □     □     □     □     □     □     □     □     □     □     □     □     □     □     □     □     □     □     □     □     □     □     □     □     □     □     □     □     □     □     □     □     □     □     □     □     □     □     □     □     □     □     □     □     □     □     □     □     □     □     □     □     □     □     □     □     □     □     □     □     □     □     □     □     □     □     □     □     □     □     □     □     □     □     □     □     □     □     □     □     □     □     □     □     □     □     □     □     □     □     □     □     □     □     □     □     □     □     □     □     □     □     □     □     □     □     □     □     □     □     □     □     □     □     □     □     □     □     □     □     □     □     □     □     □     □     □     □     □     □     □     □     □     □     □     □     □     □     □     □     □     □     □     □     □     □     □     □     □     □     □     □     □     □     □     □     □     □     □     □     □     □     □     □     □     □     □     □     □     □     □     □     □     □     □     □     □     □     □     □     □     □     □     □     □     □     □     □     □     □     □     □     □     □     □     □     □     □     □     □     □     □     □     □     □     □     □     □     □     □     □     □     □     □     □     □     □     □     □     □     □     □     □     □     □     □     □     □     □     □     □     □     □     □     □     □     □     □     □     □     □     □     □     □     □     □     □     □     □     □     □     □     □     □     □     □     □     □     □     □     □     □     □     □     □     □     □     □     □     □     □     □     □     □     □     □     □     □     □     □     □     □     □     □     □     □     □     □     □     □     □     □     □     □     □     □     □     □     □     □     □     □     □     □     □     □     □     □     □     □     □     □     □     □     □     □     □     □     □     □     □     □     □     □     □     □     □ | <u>保解析</u> 企 | 首页目前的           | 注册 ビ 数据管理         |   |           |                            |    |
|----------------------------------------------------------------------------------------------------|--------------|-----------------|-------------------|---|-----------|----------------------------|----|
| 前缀申请                                                                                                    | 前缀申          | 请 🛛             |                   |   |           |                            | 修改 |
|                                                                                                    | 标识           | 2已经申请成功。请       | 重新登录。             |   |           |                            |    |
|                                                                                                    | 资            | 质信息             |                   |   |           |                            |    |
|                                                                                                    | 企业           | 名称:             | 深圳中重              |   | 二級前缀:     | 88.201                     |    |
|                                                                                                    | 企业           | 类型:             | 企业事业单位            |   | 所屬行业:     | 信息传输、软件和信息技术服务业·软件和信息技术服务业 |    |
|                                                                                                    | 统一           | 社会信用代码:         | 9111123456009001H |   | 法人姓名:     | summer                     |    |
|                                                                                                    | 法人           | 证件类型:           | 中国居民身份证           |   | 法人证件号码:   | 5101234560090384858        |    |
|                                                                                                    | 企业           | ))<br>))        |                   |   |           |                            |    |
|                                                                                                    | 组织           | /单位注册所在地域:      | 山西省长治市屯留县游战地址     |   | 言网地址:     | H)                         |    |
|                                                                                                    | 法人           | ы <u>Е</u> 4Ф : |                   | E | 组织单位营业执照: |                            |    |
|                                                                                                    | 姓名           |                 | summer            |   | 手机:       | 15011231451                |    |

#### 5.3 变更节点信息

企业前缀申请成功后,若需修改企业信息,则企业用户点击如下图所示的"修 改" 字样。

|      | (网标识解<br>业务管理 5 | 析合颜目的        | 注册 [1]标识注册 [2]数据管理 [2]财务            | 管理         |                                         | 0521 ~ |
|------|-----------------|--------------|-------------------------------------|------------|-----------------------------------------|--------|
| 前缀申请 | •               | 前缀申请 @       |                                     |            |                                         | 修改     |
| 前缀配置 | Ε.              | 资质信息         |                                     |            |                                         |        |
| 托管申请 | 8               | 企业名称:        | 雷阳机械                                | 二级前缀:      | 88.102                                  |        |
| 产品信息 | 8               | 合业类型:        | 企业事业单位                              | 所履行业:      | 制造业、汽车制造业                               |        |
| 变更历史 | ε               | 统一社会信用代码:    | 9778678565646456                    | 法人姓名:      | zhangguiyang                            |        |
|      |                 | 法人证件类型:      | 中国居民身份证                             | 法人证件号码:    | 5645645656565                           |        |
|      |                 | 企业简介:        |                                     |            |                                         |        |
|      |                 | 组织单位主册所在地域:  | 贵州省贵阳市白云区北清路999号                    | 官网地址:      |                                         |        |
|      |                 | 法人证件:        | Construction                        | 组织/单位需业执照: | ADD ADD ADD ADD ADD ADD ADD ADD ADD ADD |        |
|      |                 | 姓名:          | 张贵阳                                 | 手机:        | 13455556565                             |        |
|      |                 | 曲印9档:        | zhangguiyang@11.com                 |            |                                         |        |
|      |                 | Automatica . | 00 402 4 00 402 0 00 402 0 00 402 4 |            |                                         |        |

编辑要修改的信息。当修改企业类型、机构证件类型、信用代码、企业/机 构行 业、企业简介、注册所在地、法人证件号码、法人证件类型、法人姓名等信息 时,属于 "全量修改"类型。

| *企业机构名称 | 深圳中集                                               | * 企业类型    | 企事业单位 ~                           |
|---------|----------------------------------------------------|-----------|-----------------------------------|
| ,机构证件类型 | 統一社会信用代码                                           | "信用代码     | 9111123456009001H                 |
| * 营业执照  |                                                    | * 企业/机构行业 | 信息传输、软件和信息技术服务1 > - 软件和信息技术服务业 >> |
| *注册所在地  | 山西留 >> - 长治市 >> - も留县 >>                           | *地址       | 测试地址                              |
| 官方网站    |                                                    | 企业简介      |                                   |
| "联系人姓名  | summer1                                            | "联系人手机    | 15011231451                       |
| "联系人邮箱  | w@qq.com                                           | *法人姓名     | summer                            |
| •法人证件类型 | 中国层民身份证                                            | *法人证件号码   | 5101234560090384858               |
| 。证件照片   | T - Martine All All All All All All All All All Al | 企业标识      | 88.201.100                        |

点击"提交"按钮,再次提交申请。

|      | 网标识解业务管理系 | 新命節 目前的     | 注册 🗠 数据管理 🔳 财务管理                    |                   |                            | 中集1 ~ |
|------|-----------|-------------|-------------------------------------|-------------------|----------------------------|-------|
| 前缀申请 |           | 前缀申请 @      |                                     |                   |                            |       |
| 前级配置 |           |             |                                     | 華歌的企业用户, 忽修改的企业信息 | 9正在初步审核,请耐心等待              |       |
| 托管申请 | - X       |             |                                     |                   |                            |       |
| 产品信息 |           | 资质信息        |                                     |                   |                            |       |
|      |           | 企业名称:       | 深圳中集                                | 三级前缀:             | 88.201                     |       |
| 变更历史 | 1         | 企业类型:       | 企业事业单位                              | 所履行业:             | 信息传输、软件和信息技术服务业-软件和信息技术服务业 |       |
|      |           | 统一社会信用代码:   | 9111123456009001H                   | 法人姓名:             | summer                     |       |
|      |           | 法人证件类型:     | 中国居民务份证                             | 法人证件号码:           | 5101234560090384858        |       |
|      |           | 企业简介:       | ( * )                               |                   |                            |       |
|      |           | 组织单位注册所在地域: | 山西省长治市屯留县海试地址                       | 官网地址:             | (m)                        |       |
|      |           | 法人证件:       | Станкана<br>ККСОСС<br>нама санатана | 组织中的位置业执照:        |                            |       |
|      |           | 姓名:         | summer1                             | 手机:               | 15011231451                |       |

二级节点管理员或顶级节点审核员审核通过后,企业信息变更成功。

| ①     □     取     □     取     □     取     节     血     □     取     节     血     □     取     节     血     □ | <u>关网标识</u> 解<br>₩ 3 管理 1 | 析 合前 目前题      | 册 🗠 数据管理 🔟 🛚 | 榜管理         |            |                     |    | 中無1 ~ |
|----------------------------------------------------------------------------------------------------|---------------------------|---------------|--------------|-------------|------------|---------------------|----|-------|
| 申请记录                                                                                                    |                           | 申请记录 😡        |              |             |            |                     |    |       |
| 最作记录                                                                                                    | ×.                        | 企业名称: 请输入企业名称 | 注册时间: 🗍 开始   | NEM - 104EM | (注約) (2重要) |                     |    |       |
| 数据上报                                                                                                    | ×                         | ■申请列表         |              |             |            |                     |    |       |
|                                                                                                    |                           | 企业用户名称        | 企业标识         | 申请状态        | 审核状态       | 注册时间                | ₩î |       |
|                                                                                                    |                           | 深圳中集          | -            | 安更          | 通过         | 2019-06-03 11:11:52 | 详细 |       |
|                                                                                                    |                           | 深圳中集11        |              | 变更          | 驳回         | 2019-06-03 10:56:36 | 详情 |       |
|                                                                                                    |                           | 深圳中集          |              | 安更          | 通过         | 2019-06-03 10:54:41 | 详情 |       |
|                                                                                                    |                           | 派训中集          |              | 交更          | 驳回         | 2019-06-03 10:37:58 | 详情 |       |
|                                                                                                    |                           | 深圳中集          | 88.201.100   | 注册          | 通过         | 2019-06-03 10 19:32 | 详情 |       |

当修改企业类型、机构证件类型、信用代码、企业/机构行业、企业简介、 注册所在地、法人证件号码、法人证件类型、法人姓名之外的信息时,属于"部 分修改"类型,只需二级节点管理员审核,无需上报顶级节点审核。

#### 5.4 变更历史

企业用户可查看该企业下所有的变更历史信息。点击"变更历史",进入变更历史列表界面。

|      | 关网标识解<br>业务管理 5 | 新成面前  | 瓦丁酮  | 影刊册 | と 数据管理 | 1 财务  | \$ <del>12</del> |       |   |      |        |     |      |            | 中集1 ~    |
|------|-----------------|-------|------|-----|--------|-------|------------------|-------|---|------|--------|-----|------|------------|----------|
| 前缀申请 | ×.              | 变更历史  | 0    |     |        |       |                  |       |   |      |        |     |      |            |          |
| 前缀配置 | ×               | 操作对象: | 操作対象 |     | 操作类型:  | 操作类型  |                  | 更新时间: | 6 | 开始日期 | × 1040 | 810 |      |            |          |
| 托管申请 | λ.              | 夏更列表  |      |     |        |       |                  |       |   |      |        |     |      |            |          |
| 产品信息 | ž               | 操作人   |      |     | 服作内容   |       |                  |       |   | 1    | 副作对象   |     | 操作类型 | 服作时间       |          |
|      |                 | 中集1   |      |     | 深圳中集内  | 每变更成功 |                  |       |   | (1   | 臣业     |     | 修改   | 2019-06-03 | 11.14.35 |
| 变更历史 | *               | 中集1   |      |     | 深圳中集中  | 青成功   |                  |       |   | 1    | ©∰     |     | 新增   | 2019-06-03 | 10.28.13 |
|      |                 |       |      |     |        |       |                  |       |   |      |        |     |      |            |          |

☆ 工业互联网标识解析 ☆ 首页 目前级注册 ピ 数据管理 ☑ 财务管理 前缀申请 变更历史 ◎ 操作对象: 目行 修改 更新时间: 📋 0 市街 0 重要 操作 前缀配置 托管申请 变更列表 操作对象 产品信息 展作内容 深圳中集内容变更成功 2019-06-03 11:14:35 中集1 变更历史

输入查询条件,点"查询"按钮,界面显示符合条件的变更历史信息。

#### 5.5 前缀配置

企业前缀申请成功后,企业用户即可对前缀进行配置,点击前缀右方的"+" 进行前缀配置。

|      | 网标识解析<br>业务管理系统 | т <mark>а</mark> Сайд ■ 前缀 | 注册                            |                   |                            | 中集1 ~ |
|------|-----------------|----------------------------|-------------------------------|-------------------|----------------------------|-------|
| 前缀申请 | ji i            | 资质信息                       |                               |                   |                            |       |
| 前级配置 |                 | 企业名称:                      | 深圳中集                          | 二级前缀:             | 88.201                     |       |
| 托管申请 | 1               | 企业类型:                      | 企业事业单位                        | 所属行业:             | 信息传输、软件和信息技术服务业、软件和信息技术服务业 |       |
|      |                 | 统一社会信用代码:                  | 9111123456009231H             | 法人姓名:             | summer                     |       |
| 产品信息 |                 | 法人证件类型:                    | 中國居民身份证                       | 法人证件号码:           | 5101234560090384858        |       |
| 变更历史 |                 | 企业简介:                      | 51 E                          |                   |                            |       |
|      |                 | 组织/单位注册所在地域:               | 山西督长治市屯留县测试地址                 | 官网地址:             | 15                         |       |
|      |                 | 姓名:                        | summer1                       | 手机:               | 15011231451                |       |
|      |                 | m6种1:                      | w@qq.com                      |                   |                            |       |
|      |                 |                            |                               |                   |                            |       |
|      |                 | 前缀配置洋情                     |                               |                   |                            |       |
|      |                 | 88.201.100                 | 秋志: 虐用 分配日期: 2019-06-03 10.28 | 13                |                            | +     |
|      |                 |                            | 软件和信息技术服务业业务管理                | 系统 (V1 0.426) 指导熵 | 位中国信息通信研究院 员10月餐-12003601号 |       |

填写企业 IDIS 解析服务器的 IP 地址及端口号,点击"保存"按钮,即可完成标识前缀配置。

| 新增配置 |         |            | ×    |
|------|---------|------------|------|
|      | 标识前缀    | 88 201.100 |      |
|      | IP 类型   | O v4 ○ v6  |      |
|      | * IP 地址 |            |      |
|      | TCP 端口  |            |      |
|      | UDP 端口  |            |      |
|      | HTTP 端口 |            |      |
|      |         |            |      |
|      |         |            |      |
|      |         |            |      |
|      |         |            |      |
|      |         |            |      |
|      |         |            |      |
|      |         |            |      |
|      |         |            | 取消保存 |

配置成功时,会提示"操作配置成功"。

|      | 网标识解析<br>≰务管理系≴ | 合颜目的数        |                   | 操作配置成功                   |         |                            | 中集1 ~ |
|------|-----------------|--------------|-------------------|--------------------------|---------|----------------------------|-------|
| 前缀申请 |                 | 资质信息         |                   |                          |         |                            |       |
| 前缀配置 |                 | 企业名称:        | 深圳中集              |                          | 二级前缀:   | 88.201                     |       |
| 托管申请 |                 | 企业类型:        | 企业事业单位            |                          | 所履行业:   | 信息传输、软件和信息技术服务业-软件和信息技术服务业 |       |
|      |                 | 统一社会信用代码:    | 9111123456009231H |                          | 法人姓名:   | summer                     |       |
| 产品信息 |                 | 法人证件类型:      | 中国居民身份证           |                          | 法人证件号码: | 5101234560090384858        |       |
| 变更历史 |                 | 企业简介:        | 5                 |                          |         |                            |       |
|      |                 | 组织/单位注册所在地域: | 山西省长治市屯留县测试地址     |                          | 官网地址:   |                            |       |
|      |                 | 姓名:          | summer1           |                          | 手机:     | 15011231451                |       |
|      |                 | 日印前:         | w@qq.com          |                          |         |                            |       |
|      |                 | -            |                   |                          |         |                            |       |
|      |                 | 前缀配置详情       |                   |                          |         |                            |       |
|      |                 | 88.201.100   | 状态: 启用 🔗          | 分配日期: 2019-06-03 10:28:1 | 3       |                            | +     |
|      |                 | 47.95.35.139 | Q.                |                          |         |                            |       |

配置的详细信息会在标识前缀的下方显示。

|      | 网标识解机<br>14. 务管理系 | 品前 目前                                                                  | 繁注册 🗠 数据管理                 | 💟 财务管    | 2                    |       |             |  | 中集1 ~ |
|------|-------------------|------------------------------------------------------------------------|----------------------------|----------|----------------------|-------|-------------|--|-------|
| 前缀申请 |                   | 企业简介:                                                                  | 2                          |          |                      |       |             |  |       |
| 前领配置 | •                 | 组织/单位注册所在地域                                                            | 山西省长治市屯留县测试的               | BAL      |                      | 官网地址: | 8           |  |       |
| 托管申请 |                   | 姓名:                                                                    | summer1                    |          |                      | 手机:   | 15011231451 |  |       |
| 产品信息 |                   | BD-F色;                                                                 | w@qq.com                   |          |                      |       |             |  |       |
|      |                   |                                                                        |                            |          |                      |       |             |  |       |
| 变更历史 |                   | 前缀配置详情                                                                 |                            |          |                      |       |             |  |       |
| 变更历史 |                   | ■ 前線配置详摘<br>88.201.100                                                 | 秋志: 四用                     | 分配       | 日期: 2019-06-03 10:28 | 1.13  |             |  | +     |
| 变更历史 | ×                 | ■ 前時記憶详持<br>88 201.100<br>47.95 35.139                                 | 伏志: 四用                     | 910<br>L | 日期: 2019-06-03 10 20 | 113   |             |  | +     |
| 变更历史 | ×                 | 88.201.100<br>47.95.35.129<br>TCP IHC                                  | 伏志: 四用<br>2641             | 918<br>L | 日期: 2019-06-03 10 20 | 113   |             |  | +     |
| 变更历史 | ×                 | 88.201.100<br>47.95.35.139<br>TCP IACL<br>UOP IACL                     | 秋志: 紀明<br>2641<br>-        | 982<br>L | 日期: 2019-06-03 10 20 | 113   |             |  | +     |
| 变更历史 | F                 | 88.201.100<br>47.95.35.139<br>TCP IRC<br>UOP IRC<br>UCP IRC<br>UCP IRC | 秋志: (8)明<br>2641<br>-<br>- | 910<br>L | 日期: 2019-06-03 10 24 | 113   |             |  | +     |

一个标识前缀可以配置多个企业 IDIS 解析服务地址,点击前缀右方的 "+" 进行多个前缀配置,配置后的详细信息会列在标识前缀的下方。

| ①     □     □     □     □     □     □     □     □     □     □     □     □     □     □     □     □     □     □     □     □     □     □     □     □     □     □     □     □     □     □     □     □     □     □     □     □     □     □     □     □     □     □     □     □     □     □     □     □     □     □     □     □     □     □     □     □     □     □     □     □     □     □     □     □     □     □     □     □     □     □     □     □     □     □     □     □     □     □     □     □     □     □     □     □     □     □     □     □     □     □     □     □     □     □     □     □     □     □     □     □     □     □     □     □     □     □     □     □     □     □     □     □     □     □     □     □     □     □     □     □     □     □     □     □     □     □     □     □     □     □     □     □     □     □     □     □     □     □     □     □     □     □     □     □     □     □     □     □     □     □     □     □     □     □     □     □     □     □     □     □     □     □     □     □     □     □     □     □     □     □     □     □     □     □     □     □     □     □     □     □     □     □     □     □     □     □     □     □     □     □     □     □     □     □     □     □     □     □     □     □     □     □     □     □     □     □     □     □     □     □     □     □     □     □     □     □     □     □     □     □     □     □     □     □     □     □     □     □     □     □     □     □     □     □     □     □     □     □     □     □     □     □     □     □     □     □     □     □     □     □     □     □     □    □     □     □     □     □     □     □     □     □     □     □     □     □     □     □     □     □     □     □     □     □     □     □     □     □     □     □     □     □     □     □     □     □     □     □     □     □     □     □     □     □     □     □     □     □     □     □     □     □     □     □     □     □     □     □     □     □     □     □     □     □     □     □     □     □     □     □     □     □     □     □     □     □     □     □    □    □    □    □    □    □    □    □    □    □    □    □    □ | 网标识解析<br>₩券曾建業8 | 合颜目前                  | 6 <del>1册</del> 🗠 数据管理 🛛 | ● 操作配置成功            |                    |                   |             | 中集1 ~ |
|----------------------------------------------------------------------------------------------------|-----------------|-----------------------|--------------------------|---------------------|--------------------|-------------------|-------------|-------|
| 前缀申请                                                                                                    |                 | 企业简介:                 | 2                        |                     |                    |                   |             |       |
| 前缀配置                                                                                                    |                 | 组织/单位注册所在地域:          | 山西醫长治市屯醫長與试地赴            |                     | 官网地址:              | 1.41              |             |       |
| 托管申请                                                                                                    | 5               | 姓名:                   | summer1                  |                     | 手机:                | 15011231451       |             |       |
| 产品信息                                                                                                    | - ×.            | 邱箱:                   | w@dd cou                 |                     |                    |                   |             |       |
| 变更历史                                                                                                    | - ×             | 前線配置详情                |                          |                     |                    |                   |             |       |
|                                                                                                    | 1               | 88.201.100            | 状态: 启用                   | 分配日期: 2019-06-03 10 | .28.13             |                   |             | +     |
|                                                                                                    |                 | 47.95.35.139          | 2                        | L 47.95.40.131      |                    | Q_                |             |       |
|                                                                                                    |                 | TCP 講日 20<br>UDP 講日 - | 341                      | TCP 講日 2<br>UDP 講日  | 641                |                   |             |       |
|                                                                                                    |                 | HTTP 端口 -             |                          | HTTP 端口             |                    |                   |             |       |
|                                                                                                    |                 | Ⅳ 类型 V                | ŧ.                       | IP 类型 V             | 4                  |                   |             |       |
|                                                                                                    |                 | 状态 启                  | 用                        | 状态 5                | 目用                 |                   |             |       |
|                                                                                                    |                 |                       |                          |                     |                    |                   |             |       |
|                                                                                                    | 1               |                       | -                        | 2件和信息技术服务业 业务       | 會理系统 (V1.0.426) 指导 | 单位:中国信息通信研究院 京ICF | 睿:12003601号 |       |

| ①     □     型     □     型     □     型     □     型     □     型     □     型     □     型     □     型     □     型     □     型     □     型     □     型     □     □     □     □     □     □     □     □     □     □     □     □     □     □     □     □     □     □     □     □     □     □     □     □     □     □     □     □     □     □     □     □     □     □     □     □     □     □     □     □     □     □     □     □     □     □     □     □     □     □     □     □     □     □     □     □     □     □     □     □     □     □     □     □     □     □     □     □     □     □     □     □     □     □     □     □     □     □     □     □     □     □     □     □     □     □     □     □     □     □     □     □     □     □     □     □     □     □     □     □     □     □     □     □     □     □     □     □     □     □     □     □     □     □     □     □     □     □     □     □     □     □     □     □     □     □     □     □     □     □     □     □     □     □     □     □     □     □     □     □     □     □     □     □     □     □     □     □     □     □     □     □     □     □     □     □     □     □     □     □     □     □     □     □     □     □     □     □     □     □     □     □     □     □     □     □     □     □     □     □     □     □     □     □     □     □     □     □     □     □     □     □     □     □     □     □     □     □     □     □     □     □     □     □     □     □     □     □     □     □     □     □     □     □     □     □     □     □     □     □     □     □     □     □     □     □     □     □     □     □     □     □     □     □     □     □     □     □     □     □     □     □     □     □     □     □     □     □     □     □     □     □     □     □     □     □     □     □     □     □     □     □     □     □     □     □     □     □     □     □     □     □     □     □     □     □     □     □     □     □     □     □     □     □     □     □     □     □     □     □     □     □     □     □     □     □     □     □     □     □     □     □     □     □     □     □     □     □     □     □     □     □     □     □     □ | 网标识解析<br>⊮务曾罪系统 | ☆ 首页 目前 前缀注册 と 数据管理                                       | I 财务管理                                                 |                   |                              | 中集1 ~ |
|----------------------------------------------------------------------------------------------------|-----------------|-----------------------------------------------------------|--------------------------------------------------------|-------------------|------------------------------|-------|
| 前缀申请                                                                                                    | 2               | 企业简介: -                                                   |                                                        |                   |                              |       |
| 前缀配置                                                                                                    |                 | 但四章位注册所在地域: 山西省长治市屯留县测试                                   | ett                                                    | 官网地址:             |                              |       |
| 托管申请                                                                                                    |                 | 姓名: summer1                                               |                                                        | 手机:               | 15011231451                  |       |
| 产品信息                                                                                                    | × .             | BDFR: w@qq.com                                            |                                                        |                   |                              |       |
| 变更历史                                                                                                    | - 21            | 前規配置洋摘                                                    |                                                        |                   |                              |       |
|                                                                                                    |                 | 88.201.100 伏志: 启用                                         | 分配日期: 2019-06-03 10:3                                  | 28.13             |                              | +     |
|                                                                                                    |                 | 47.95.35.139                                              | <u>لَّ</u> 47.95.40.131                                |                   | 2                            |       |
|                                                                                                    |                 | TCP 第日 2841<br>UDP 第日 -<br>HTTP 第日 -<br>IP 受型 v4<br>秋志 四用 | TCP 開口 28<br>UDP 開口 -<br>HTTP 開口 -<br>IP 类型 v4<br>状态 周 | 41<br>用           |                              |       |
|                                                                                                    |                 |                                                           | 软件和信息技术服务业 业务管                                         | 理系统 (V1.0.426) 指导 | 单位 中国信息通信研究院 页ICP备 12003601号 |       |

点击配置信息右方的 《图标,可以对配置信息进行编辑。

可以进行修改、删除、禁用、启用操作。

| the second second second second second second second second second second second second second second second s | 射务管理 牛                     |
|----------------------------------------------------------------------------------------------------|----------------------------|
| 企业简介: -                                                                                                    |                            |
| 组织/单位注册所在地域: 山西省长治市屯留县澳诚地址                                                                                     | 官网地址:                      |
| 姓名: summer1                                                                                                    | 手机: 15011231451            |
| 邮码: w@qq.com                                                                                                   |                            |
| 前缀配置洋情                                                                                                    |                            |
| 88 201 100 状态: 高用                                                                                              | 分报已期: 2019-05-03 10.28 13  |
| 47.95.35.139                                                                                                   | 2_ 47,95,40,131 <i>Q_</i>  |
| TCP 號曰 2641                                                                                                    | TCP 第二 2641 修改             |
| UDP 端口                                                                                                    | UDP 满口 - <sup>2000</sup> 7 |
| HTTP 碘口 -                                                                                                    |                            |
| 1 Xa 11                                                                                                    | 状态 启用                      |
| UDP 講<br>HTTP 講<br>IP 美                                                                                        | 口 ·<br>口 ·<br>显 v4<br>态 启用 |

点击"修改"按钮,可以对此配置信息进行修改。

| 编辑配置 |         |              |    |    | × |
|------|---------|--------------|----|----|---|
|      | 标识前缀    | 88 201.100   |    |    |   |
|      | IP 类型   | Q v4 ○ v6    |    |    |   |
|      | * IP 地址 | 47.95.40.131 |    |    |   |
|      | TCP 端口  | 2641         |    |    |   |
|      | UDP 銷口  |              |    |    |   |
|      | HTTP 端口 |              |    |    |   |
|      |         |              |    |    |   |
|      |         |              |    |    |   |
|      |         |              |    |    |   |
|      |         |              |    |    |   |
|      |         |              |    |    |   |
|      |         |              |    |    |   |
|      |         |              |    |    |   |
|      |         |              | 取消 | 保存 |   |

点击"删除"按钮,可以对此配置信息进行删除。

|      | 联网标识解析 |                              | 3 财务管理                    |                                            | 中集1 ~ |
|------|--------|------------------------------|---------------------------|--------------------------------------------|-------|
| 前缀申请 |        | 会业简介:                        |                           |                                            |       |
| 前缀配置 | ÷.     | 组织单位注册所在地域: 山西省长治市电路         | 删除确认                      | ×                                          |       |
| 托管申请 |        | 記訳: summer1<br>MF語: w@qq.com | 确认删除配置 47.95.40.131 吗,    | 删除后不可恢复!                                   |       |
| 产品信息 |        |                              | HT 5%                     | 10.                                        |       |
| 变更历史 |        |                              | 40.7P                     |                                            |       |
|      |        | 88.201.100 秋志: 幽用            | 分配日期: 2019-06-03 10.28 13 |                                            | +     |
|      |        | 47.95.35.139                 | Q. 47.95.40.131           | e.                                         |       |
|      |        | TCP 跳口 2641                  | TCP 論曰 2641               |                                            |       |
|      |        | UDP 講日 ·                     | UDP 鏡口 -                  |                                            |       |
|      |        | нттр жа -                    | HTTP 號口 ·                 |                                            |       |
|      |        | IP 类型 v4                     | IP 类型 v4                  |                                            |       |
|      |        | 状态 启用                        | 秋杏 启用                     |                                            |       |
|      |        |                              |                           |                                            |       |
|      |        |                              |                           |                                            |       |
|      |        |                              | 和14和四句12小家务业 亚务管理系统(1     | 110420) 1回号単位、中国18世紀18時代時 月10日7章 12003601号 |       |

点击"禁用"按钮,可以对此配置信息进行禁用。

| <b>命</b> <u>工业互联</u><br>- 数节点 | ★网标识解析<br>业务管理系统 | 合前 目前 长 数 新营理                 | 121 财务管理                       |                               | 中集1 ~ |
|-------------------------------|------------------|-------------------------------|--------------------------------|-------------------------------|-------|
| 前缀申请                          |                  | 企业简介:                         |                                |                               |       |
| 的现在第                          | ,                | 组织单位注册所在地域: 山西屬长治市屯屬          | 禁用确认                           | ×                             |       |
| 托管申请                          |                  | 註弟: summer1<br>創補: wlgqq.com  | 确认禁用?                          |                               |       |
| 产品信息                          |                  |                               | 前法                             |                               |       |
| 变更历史                          |                  | 前期配置详慎                        | -46.103                        |                               |       |
|                               |                  | 88.201.100 代志: 鹿用             | 分配日期: 2019-06-03 10 28-13      |                               | +     |
|                               |                  | 47.95.35.139                  | ₡_ 47.95.40.131                | Q.                            |       |
|                               |                  | TCP MHI 2541<br>UDP MHI -     | TCP INE 2641<br>UDP INE -      |                               |       |
|                               |                  | ・ 口順1171<br>12 愛愛 v4<br>秋志 居用 | HTTP 画品 -<br>1P 美型 v4<br>状态 高用 |                               |       |
|                               |                  |                               |                                |                               |       |
|                               |                  |                               | 软件和信息技术服务业 业务管理系统 (V1.0.426) # | 目导单位中国信息通信研究院 家ICP备 12003601号 |       |

#### 5.6 前缀解析

打开浏览器,在浏览器的地址栏输入 https://dms.citln.cn/,按回车键即可进入工业互联网标识解析国家顶级节点服务平台网站首页。

| ☆ <u>工业互联网标识解析</u><br>国家頂級节点服务平台 | 首页 顶级节;               | 点 产品服务     | 解决方案 | 新闻动态 | 关于我们 |  |
|----------------------------------|-----------------------|------------|------|------|------|--|
|                                  |                       |            |      |      |      |  |
| <b>共</b>                         | 同把握                   | 数字         | 化浪   | 潮帯   | 来的   |  |
|                                  |                       |            |      | と利   |      |  |
|                                  | 例版1: 88.111.1/teleinf | o.cn       |      |      |      |  |
|                                  |                       | <u>高级推</u> | 麼    |      |      |  |
|                                  |                       |            |      |      |      |  |

在搜索框里输入配置完成的标识前缀,点击搜索图标,即可对前缀进行解析。 解析信息如下图所示:

|                           | 首页 顶级节点 产于 解决方案    | 新闻动态 关于我们        |
|---------------------------|--------------------|------------------|
| 标识查询                      | <b>V</b>           |                  |
| 88 201.100                | ٩                  |                  |
|                           | 前缀注册信息             |                  |
| 88.201.100                | Dia manana ina man |                  |
| 前缀信息                      |                    |                  |
| 前缀: 88.201.100            | 注册服务机构: 工业         | 2互联网标识解析国家顶级节点北京 |
| 注册时间: 2019-06-03 10:28:09 | 注册状态: 正常           |                  |
|                           |                    |                  |

| 中文名称:   | 深圳中集                                                                                                    |                                                                                                    |                                                                                                    | ^                                                                                                    |
|---------|----------------------------------------------------------------------------------------------------|----------------------------------------------------------------------------------------------------|----------------------------------------------------------------------------------------------------|----------------------------------------------------------------------------------------------------|
| 官方地址:   |                                                                                                    |                                                                                                    |                                                                                                    |                                                                                                    |
| 所属行业:   | 信息传输、                                                                                                   | 软件和信息技术服务                                                                                                    | 5世-校件和信息传术报务业                                                                                                    |                                                                                                    |
| 中文地址:   | 山西省/长                                                                                                   | 治市/电留县测试地址                                                                                                    |                                                                                                    |                                                                                                    |
|         |                                                                                                    |                                                                                                    | 标识解析数据                                                                                                    | l                                                                                                    |
| 201.100 |                                                                                                    |                                                                                                    |                                                                                                    | 1                                                                                                    |
| 序号      | 类型                                                                                                    | p                                                                                                    | 8                                                                                                    | l                                                                                                    |
| 12      | HS_S                                                                                                    | ("<br>SITE S"<br>30                                                                                                    | Index': 12, Type": "HS_SITE", "data", {"format": "site", "value"; {"attributes"; { { "name"; "duites", "value"; "tert_site" } ], "servers"; { { "addres<br>'47,954,0131', "interfaces"; { { "query"; 1, "admin"; 1, "protocol"; "TCP", "port"; 2641 } ] } ] } ), "tth: 86400, "timestamp"; "2019;06-03 11:28;<br>", "durini;ead"; ', "duitenixed"; ', "publicited"; 1, "guiteNetWite"; 0 | l                                                                                                    |
| 序号:     | 12                                                                                                    |                                                                                                    |                                                                                                    |                                                                                                    |
| 类型:     | HS_SITE                                                                                                 |                                                                                                    |                                                                                                    |                                                                                                    |
| 内容:     |                                                                                                    |                                                                                                    |                                                                                                    |                                                                                                    |
| (<br>*, | ormat": "si)<br>alue": (<br>"attribute<br>[<br>]<br>]                                                   | te",<br>ss": [<br>name": "dutles",<br>ralue": "ent_site"                                                                                              |                                                                                                    |                                                                                                    |
|         | 中文名称:<br>「 所属行业:<br>中文地址:<br>201.100<br>序号<br>12<br>序号:<br>类型:<br>内容:<br>( <sup>*2</sup> / <sub>v</sub> | 中文谷称: 深圳中集<br>高方地址:<br>所展行业: 信息传输。<br>中文地址: 山西留代<br>201.100<br>原卷 榮型<br>12 HS_S<br>序号: 12<br>笑思: HS_SITE<br>内容:<br>( *formst** * ()<br>*formst** * () | 中文名称: 深圳中集<br>富方地址:<br>所用「元业: 信息传输, 软件和信息技术最终<br>中文地址: 山西临床治由小电器段而试地址<br>201.100<br>序号 奥型 内<br>12 HS_SITE 3*<br>「序号: 12<br>奥型 HS_SITE<br>内器:<br>「~~~~~~~~~~~~~~~~~~~~~~~~~~~~~~~~~~~~                                                                                                    | • Porter Service Service Servi |

#### 5.7 托管申请

托管服务即企业无需自建 IDIS 服务,其标识数据由二级节点代为管理,企业 用户可以申请标识注册云服务,即托管申请。

| <b>會</b><br>- 象节 | 联网标识解 | 析 合前 目前版      | 册 🗠 数据管理 🔟 | 财务管理       |                     |                     |      |  |
|------------------|-------|---------------|------------|------------|---------------------|---------------------|------|--|
| 前缀申请             | ÷.    | 托管申请 😡        |            |            |                     |                     |      |  |
| 前缀配置             | λ.    | 金业前缀: 请输入企业前期 | 操作时间: 🗍 👎  | 我自嘲 - 结束日期 | (Q音询) (Q重賞)         |                     |      |  |
| 托管申请             | •     | 【托管列表         |            |            |                     |                     |      |  |
| 产品信息             | 5k.   | 企业的领          | 托曾状态       | 审核结果       | SELNO               | Br.Ng               | 服作   |  |
| 变更历史             | э.    | 88.201.100    | 未托管        |            | 2019-06-03 10:28:13 | 2019-06-03 10:28:13 | 申请托管 |  |
|                  |       |               |            |            |                     |                     |      |  |

点击企业前缀右方的"申请托管"按钮,申请托管服务。

| 前級申請                                                                                                    | <b>御</b> 王业互联<br>二级节点 | ○○○○○○○○○○○○○○○○○○○○○○○○○○○○○○○○○○○○ | 桥 合前 目前 1881册      | ▶ 数据管理 ■ 対务管理     |        |                     |                     |      | 中集1 ~ |
|----------------------------------------------------------------------------------------------------|-----------------------|--------------------------------------|--------------------|-------------------|--------|---------------------|---------------------|------|-------|
| 前級配置 ・      ・      ・      ・      ・      ・      ・      ・      ・      ・      ・      ・      ・      ・      ・      ・      ・      ・      ・      ・      ・      ・      ・      ・      ・      ・      ・      ・      ・      ・      ・      ・      ・      ・      ・      ・      ・      ・      ・      ・      ・      ・      ・      ・      ・      ・      ・      ・      ・      ・      ・      ・      ・      ・      ・      ・      ・      ・      ・      ・      ・      ・      ・      ・      ・      ・      ・      ・      ・      ・      ・      ・      ・      ・      ・      ・      ・      ・      ・      ・      ・      ・      ・      ・      ・      ・      ・      ・・     ・・      ・・      ・・      ・・      ・・      ・・      ・・      ・・      ・・      ・・      ・・      ・・      ・・      ・・      ・・      ・・      ・・      ・・      ・・      ・・      ・・      ・・      ・・      ・・      ・・      ・・      ・・      ・・      ・・      ・・      ・・      ・・      ・・      ・・      ・・      ・・      ・・      ・・      ・・      ・・      ・・      ・・      ・・      ・・      ・・      ・・      ・・      ・・      ・・      ・・      ・・      ・・      ・・      ・・      ・・      ・・      ・・      ・・      ・・      ・・      ・・      ・・      ・・      ・・      ・・      ・・      ・・      ・・      ・・      ・・      ・・      ・・      ・・      ・・      ・・      ・・      ・・      ・・      ・・      ・・      ・・      ・・      ・・      ・・      ・・      ・・      ・・      ・・      ・・      ・・      ・・      ・・      ・・      ・・      ・・      ・・      ・・      ・・      ・・      ・・      ・・      ・・      ・・      ・・      ・・      ・・      ・・      ・・      ・・      ・・      ・・      ・・      ・・      ・・      ・・      ・・      ・・      ・・      ・・      ・・      ・・      ・・      ・・      ・・      ・・      ・・      ・・      ・・      ・・      ・・      ・・      ・・      ・      ・      ・・      ・・      ・・      ・・      ・      ・      ・      ・      ・      ・      ・      ・      ・      ・      ・      ・      ・      ・      ・      ・      ・      ・      ・      ・      ・      ・      ・      ・      ・      ・      ・      ・      ・      ・      ・      ・      ・      ・      ・      ・      ・      ・      ・      ・      ・      ・      ・      ・      ・      ・ | 前缀中请                  | 2                                    | 托管申请 😡             |                   |        |                     |                     |      |       |
| 托盤申請     計     計       产品信息     >     2019/06 03 10 28.13     2019/06 03 10 28.13     回時形置       変更历史     >     -     2019/06 03 10 28.13     回時形置                                                                                                    | 前缀配置                  | 2                                    | CTALLER: MURVERNER | INTERIAL: 7150100 | • 脑明日期 | CRA                 |                     |      |       |
| 产品信熱                                                                                                    | 托管申请                  | •                                    | 托管列表               |                   |        |                     |                     |      |       |
| 68_201.100 米比廉 - 201946431026.13 2019464310.26.13<br>変更历史 ▶                                                                                                    | 产品信息                  | 2                                    | 企业////188          | 托管状态              | 审核结果   | 012336J             | 器作时间                | Heft |       |
|                                                                                                    | 变更历史                  | *                                    | 88.201.100         | 未托室               |        | 2019-06-03 10:28:13 | 2019-06-03 10:28:13 | 田時代展 |       |

出现"托管确认"界面。

|      | 联网标识解 | 析合前 目前総計      | ₩ 数据管理  | [1] 财务管理                                       |   |                     | 中集1 ~     |
|------|-------|---------------|---------|------------------------------------------------|---|---------------------|-----------|
| 前缀申请 |       | 托管申请 🛛        | _       |                                                |   |                     |           |
| 前级配置 |       | 企业期期: 清加入企业前增 | 操作的扩展   | 托管确认                                           | × |                     |           |
| 托管申请 | •     | 【托管列表         |         | 确认托管企业前缀88.201.100 吗?                          |   |                     |           |
| 产品信息 |       | 企业前期          | Hilling | 温馨提示:若托管成功(即托管状态为"已托管"),<br>请重新登录本系统,方可进行标识注册。 |   | 操作时间                | <b>新作</b> |
| 变更历史 | •     | 98 201 100    | 未托管     | <b>取</b> 浦 <b>徐认</b>                           |   | 2019-06-03 10.28 13 | 4)491518  |

若此标识前缀已经做了标识配置,此时会提示:"该前缀已有配置,需删除 配置后方可托管"。

| THER<br>THER | <u>(网标识解</u><br>业务曾理∞ | 析合前 目前翻进      | ▶ 数据管理  | <ul> <li>该前级已有配置,需删除配置后方可托管,</li> </ul>        |   |                     | 中集   |  |
|--------------|-----------------------|---------------|---------|------------------------------------------------|---|---------------------|------|--|
| 前缀申请         |                       | 托管申请 😡        | _       |                                                |   |                     |      |  |
| 前级配置         |                       | 企业前缀: 网络人企业附属 | 播作的排    | 托管确认                                           | × |                     |      |  |
| 托管申请         | •                     | 【托管列表         |         | 确认托管企业前缀88.201.100 吗?                          |   |                     |      |  |
| 产品信息         |                       | 企业前期          | 1612452 | 温馨提示:若托管成功(即托管状态为"已托管"),<br>请重新登录本系统,方可进行标识注册。 |   |                     |      |  |
| 变重历史         |                       | 88.201.100    | 未托爾     | 取済 倫认                                          |   | 2015-06-03 10 28 13 | 中國任權 |  |

需要删除标识前缀配置信息,删除操作方法详见 5.5 章节删除配置操作。

|      | <u>关网标识解析</u><br>业务管理系统 | 合前 目前 日前 日前 日日 日日 日日 日日 日日 日日 日日 日日 日日 日日 日日 | ∠ 数据管理   Ⅲ 财务管理 |                          |                              |     |
|------|-------------------------|----------------------------------------------|-----------------|--------------------------|------------------------------|-----|
| 前缀申请 | ×                       | 企业简介: .                                      |                 |                          |                              |     |
| 前缀配置 |                         | 组织/单位注册所在地域: 山西省长於                           | 的市屯留县衡试地址       | 官网地址:                    | 100<br>1                     |     |
| 托管申请 | ÷                       | 姓名: summer1                                  |                 | 手机:                      | 15011231451                  |     |
| 产品信息 | ÷                       | BBHB: W@qq.cor                               | n               |                          |                              |     |
| 变更历史 |                         | 前規配置洋情                                       |                 |                          |                              |     |
|      |                         | 88.201.100 Kd                                | :: 宮用 分配日期:::   | 2019-06-03 10.28 13      |                              | +   |
|      |                         | 47.95.35.142                                 | l.              |                          |                              |     |
|      |                         | TCP 姚曰 2641<br>UDP 诜曰 -                      | 修改              |                          |                              |     |
|      |                         | HTTP 供口 ·<br>IP 类型 v4                        | 禁用              |                          |                              |     |
|      |                         | 状态 启用                                        |                 |                          |                              |     |
|      |                         |                                              | 软件和信思技术服        | (時业 业务管理系统 (V1.0.426) 描述 | 导单位 中国信息通信研究院   京ICP备 120036 | 016 |

删除配置后再次进行托管申请,点击"确认"按钮,提交托管申请,此时的 托管状态变为"托管申请中",等待二级节点管理员审核。

|      | <u>◆网标识</u> 解<br>业务管理 : | 析 命前 目前 前 版 主册 | レ 数据管理 🔳 🕊 | 虏管理        |                     |                     |    | 中集1 ~ |
|------|-------------------------|----------------|------------|------------|---------------------|---------------------|----|-------|
| 前缀申请 | Þ.                      | 托管申请 🛛         |            |            |                     |                     |    |       |
| 前缀配置 | ×                       | 企业前缀: 请输入企业前端  | 最作时间: 🗍 开始 | ien - wwen | (2. 査海) (2. 重素)     |                     |    |       |
| 托管申请 |                         | ┃托管列表          |            |            |                     |                     |    |       |
| 产品信息 | - 96 -                  | 企业新期           | Hena       | 审核结果       | eache               | 是作时间                | 医作 |       |
| 变更历史 | ь.                      | 88.201.100     | 托管申请中      |            | 2019-06-03 10:28:13 | 2019-06-03 11:31:13 |    |       |
|      |                         |                |            |            |                     |                     |    |       |
|      |                         |                |            |            |                     |                     |    |       |

若企业的托管申请被审核员驳回,则托管申请的状态变为"托管驳回",审 核结果为"被驳回"。

|      | 联网标识解 | 析 命首页 目前感知    | ・ ビー 数据管理 日 単 | 傍管理        |                     |                     |           |  |
|------|-------|---------------|---------------|------------|---------------------|---------------------|-----------|--|
| 前缀申请 | ×.    | 托管申请 🛛        |               |            |                     |                     |           |  |
| 前缀配置 | ×.    | 企业前缀: 新输入企业前缀 | 操作时间: 🗐 开始    | 1日期 - 松水日期 | (2.査询) (2.重要)       |                     |           |  |
| 托管申请 |       | 【托管列表         |               |            |                     |                     |           |  |
| 产品信息 | ε.    | 29###         | Rena          | 审核结果       | outho               | ende                | <b>展作</b> |  |
| 变更历史 | Ř     | 88.201.100    | 托管被驳回         | HE HE      | 2019-06-03 10.28 13 | 2019-06-03 11:32:49 | 取消中時      |  |

企业点击"取消申请"来完成取消托管申请的操作。

|      | ○ 一 一 一 一 一 一 一 一 一 一 一 一 一 一 一 一 一 一 一 | 析合前 目前概知      | と 数据管理 国際  | 傍管理        |                     |                     |         |
|------|-----------------------------------------|---------------|------------|------------|---------------------|---------------------|---------|
| 前缀申请 | ÷.                                      | 托管申请 🛛        |            |            |                     |                     |         |
| 前缀配置 | - 3a                                    | 企业前缀: 语输入企业的增 | 操作时间: 🔲 开始 | 日期 - 北市日間  | (2.重要) (2.重要)       |                     |         |
| 托管申请 | •                                       | 【托管列表         |            |            |                     |                     |         |
| 产品信息 | ×.                                      | ф <b>ини</b>  | 托管状态       | 家務然果       | encedien            | 操作制码                | 操作      |
| 变更历史 | *                                       | 88.201.100    | 托營被驳回      | <b>新政団</b> | 2019-06-03 10:28 13 | 2019-06-03 11 32:49 | 100 may |

企业可以再次通过"申请托管"按钮来发起托管申请。

|      | <u>□联网标识解</u><br>□ 业务管理系 | 析 命首页 目前关键    | レ 数据管理 【  | • 戰清申请成功    |                     |                     |      | 中集1 ~ |
|------|--------------------------|---------------|-----------|-------------|---------------------|---------------------|------|-------|
| 前缀申请 | ×                        | 托管申请 @        |           |             |                     |                     |      |       |
| 前缀配置 | ×                        | 企业前缀: 济输入企业前量 | 操作时间: 🔲 🗄 | 开始日期 - 結束日期 | (2) 査治 (2) 重査       |                     |      |       |
| 托管申请 |                          | ┃托管列表         |           |             |                     |                     |      |       |
| 产品信息 | ×                        | ф. Urmun      | 化管状态      | 审核结果        | eredig              | 操作时间                | 受作   |       |
| 变更历史 | ×                        | 88 201 100    | 未托管       |             | 2019-08-03 10:28:13 | 2019-06-03 11:34-10 | 申请托管 |       |

若企业的托管申请被审核员通过,则托管申请的状态变为"已托管",审核结果为"审核通过"。

|      | 关网 标 识 解<br>业 务 管 理 s |               | 「公 标识注册」 と 数据管理 | 里 👔 财务管理 |                     |                     |    | 中集1 ~ |
|------|-----------------------|---------------|-----------------|----------|---------------------|---------------------|----|-------|
| 前缀申请 | 2                     | 托管申请 😡        |                 |          |                     |                     |    |       |
| 前缀配置 | ×.                    | 企业前缀: 清输入企业前载 | 操作时间: 📋 开始日期    | × 档束日期   | ()査治()の重義           |                     |    |       |
| 托管申请 |                       | 【托管列表         |                 |          |                     |                     |    |       |
| 产品信息 | ÷.                    | o-want        | heks            | 审核结果     | 的建时间                | 操作时间                | 医作 |       |
| 变更历史 |                       | 88.201.100    | 已托管             | 审核通过     | 2018-06-03 10:28:13 | 2019-06-03 11:34:57 |    |       |

当托管申请审核通过时,该企业用户首页会增加代理服务器配置、标识总量、标识日统计、标识托管(最新)统计量功能,会随着标识的创建来更新标识的总量及分布情况。

| ①     □     □     □     □     □     □     □     □     □     □     □     □     □     □     □     □     □     □     □     □     □     □     □     □     □     □     □     □     □     □     □     □     □     □     □     □     □     □     □     □     □     □     □     □     □     □     □     □     □     □     □     □     □     □     □     □     □     □     □     □     □     □     □     □     □     □     □     □     □     □     □     □     □     □     □     □     □     □     □     □     □     □     □     □     □     □     □     □     □     □     □     □     □     □     □     □     □     □     □     □     □     □     □     □     □     □     □     □     □     □     □     □     □     □     □     □     □     □     □     □     □     □     □     □     □     □     □     □     □     □     □     □     □     □     □     □     □     □     □     □     □     □     □     □     □     □     □     □     □     □     □     □     □     □     □     □     □     □     □     □     □     □     □     □     □     □     □     □     □     □     □     □     □     □     □     □     □     □     □     □     □     □     □     □     □     □     □     □     □     □     □     □     □     □     □     □     □     □     □     □     □     □     □     □     □     □     □     □     □     □     □     □     □     □     □     □     □     □     □     □     □     □     □     □     □     □     □     □     □     □     □     □     □     □     □     □     □     □     □     □     □     □     □     □     □     □     □     □     □     □     □     □     □     □     □     □     □     □     □     □     □     □     □     □     □     □     □     □     □     □     □     □     □     □     □     □     □     □     □     □     □     □     □     □     □     □     □     □     □     □     □     □     □     □     □     □     □     □     □     □     □     □     □     □     □     □     □     □     □     □     □     □     □     □     □     □     □     □     □     □     □     □     □     □     □     □     □     □     □    □    □    □    □    □    □    □    □    □    □    □    □ | 标识解析       | 合颜  | 目 前繊注册  | [] 标识注册    | 🗠 数据管理         | I 财务管理        |                |               |                |            | 企业演示专用 ~       |
|----------------------------------------------------------------------------------------------------|------------|-----|---------|------------|----------------|---------------|----------------|---------------|----------------|------------|----------------|
| 欢迎登录:企业演示专用                                                                                                    | Ð          |     |         |            |                |               |                |               |                |            |                |
|                                                                                                    | -          |     |         | 三 代理服务器    | 置              |               |                |               |                |            | 名称: 英福托管服务器    |
|                                                                                                    |            |     |         | 注册IP类型:    | IPv4           | 解析IP类型:       | IPv4           | API IP类型:     | IPv4           | 代理IP类型:    | IPv4           |
|                                                                                                    | 54         |     |         | 注册吗:       | 192.168.104.40 | ) 解析IP:       | 192.168.104.40 | API IP:       | 192.168.104.40 | 代理吧:       | 192.168.104.40 |
|                                                                                                    | 标识总量       |     |         | 注册HTTP端口:  |                | 解析HTTP端口:     |                | API號口:        | 56532          | 代理HTTP端口:  | 8080           |
|                                                                                                    |            | 6   |         | 注册TCP端口:   | 2641           | 解析TCP端口:      | 2641           | 注册UDP端口:      | -              | 解析UDP端口:   |                |
| ┙ 标识统计                                                                                                    |            |     |         |            |                |               |                |               |                |            |                |
|                                                                                                    |            |     |         |            |                |               |                |               |                |            | ● 标识统计         |
| 1-                                                                                                    |            |     |         |            |                |               |                |               |                |            |                |
| 0.8 -                                                                                                    |            |     |         |            |                |               |                |               |                |            |                |
| 0.6-                                                                                                    |            |     |         |            |                |               |                |               |                |            |                |
| 0.4-                                                                                                    |            |     |         |            |                |               |                |               |                |            |                |
|                                                                                                    |            |     |         |            |                |               |                |               |                |            |                |
| 0.2-                                                                                                    |            |     |         |            |                |               |                |               |                |            |                |
| 2020-05-01                                                                                                    | 2020-05-04 | 202 | 0-05-07 | 2020-05-10 | 2020-05-13     | 2020-05-16    | 2020-05-19     | 2020-05-22    | 2020-05-25     | 2020-05-28 | 2020-05-31     |
| 🔄 标识托管 (最新)                                                                                                    |            |     |         |            |                |               |                |               |                |            |                |
| 标识                                                                                                    |            |     |         |            |                | 创建时间          |                |               |                |            |                |
| 88.111.61/华为手机                                                                                                    |            |     |         |            |                | 2020-03-1     | 8 15:15:09     |               |                |            |                |
| 88.111.61/xx002                                                                                                    |            |     |         |            |                | 2020-03-20    | 8 22:05:19     |               |                |            |                |
| 88.111.61/xx003                                                                                                    |            |     |         |            |                | 2020-03-2     | 8 22:38:22     |               |                |            |                |
| 88.111.61/xx004                                                                                                    |            |     |         |            |                | 2020-03-2     | 8 22:48:54     |               |                |            |                |
| 88.111.61/2020415                                                                                                    |            |     |         |            |                | 2020-04-1     | 5 14:57:29     |               |                |            |                |
| 88.111.61/xx008                                                                                                    |            |     |         |            |                | 2020-04-20    | 0 11:25:55     |               |                |            |                |
| 88.111.67/123                                                                                                    |            |     |         |            |                | 2020-04-2     | 7 09:30:20     |               |                |            |                |
| 88.111.61/qwe                                                                                                    |            |     |         |            |                | 2020-04-3     | 0 11:05:27     |               |                |            |                |
|                                                                                                    |            |     |         |            |                |               |                |               |                |            |                |
|                                                                                                    |            |     | 4       | 次件和信息技术服务业 | 业务管理系统(V1      | .2.3) 指导单位:中国 | 信息通信研究院 京IC    | CP备:12003601号 |                |            |                |

企业用户还会增加"标识注册"的功能菜单。企业用户可以在标识注册 模块 注册标识。

|      | 民网标识制<br>业务管理: | 新成合面   | 目前搬进册  |                | 豊 📔 财务管理 |             |      |      |      | 中集1 ~ |
|------|----------------|--------|--------|----------------|----------|-------------|------|------|------|-------|
| 标识注册 |                | 标识注册《  |        |                |          |             |      |      |      |       |
| 数据模板 | ÷.             | 标识: 浙江 | 124669 | 创建时间: 📋 开始日期 - | 后来日期     | 0. 重約 0. 重調 |      |      |      |       |
| 展示模板 |                | 【标识列表  |        |                |          |             |      |      | + 添加 | 医导入   |
| 标识查询 | ) E            | 序号     | 前缀     | मन्त्र         | 类型       | 解析状态        | 同步信息 | 创建时间 | 操作   |       |
| 使用文档 |                |        |        |                |          | 智无数眼        |      |      |      |       |
|      |                |        |        |                |          |             |      |      |      |       |
|      |                |        |        |                |          |             |      |      |      |       |
|      |                |        |        |                |          |             |      |      |      |       |
|      |                |        |        |                |          |             |      |      |      |       |

#### 5.8 产品信息

企业用户可以添加产品相关信息,包括产品名称、产品标识、产品描述等信 息。

| <b>1</b> 世 五 王 业 五 王 业 五 王 业 五 王 业 五 王 | 美网标识解<br>业务管理 ≅ | 析 合前 目前      | · 【 · · · · · · · · · · · · · · · · · · | と 数据管理             | 🗵 财务管理 |              |                            |    |
|----------------------------------------|-----------------|--------------|-----------------------------------------|--------------------|--------|--------------|----------------------------|----|
| 前缀申请                                   | >               | 产品信息 🛛       |                                         |                    |        |              |                            |    |
| 前缀配置                                   | •               | 資质信息         |                                         |                    |        |              |                            |    |
| 托管申请                                   | >               | 企业名称:        | 深圳中集                                    |                    |        |              |                            |    |
| 产品信息                                   | •               | 企业类型:        | 企业事业单位                                  |                    |        | 所屬行业:        | 信息传输、软件和信息技术服务业-软件和信息技术服务业 |    |
| 变更历史                                   | •               | 统一社会信用代码:    | 9111123456009231H                       |                    |        | 组织/单位注册所在地域: | 山西省长治市屯留县测试地址              |    |
|                                        |                 |              |                                         |                    |        |              |                            |    |
|                                        |                 | 你识信息         |                                         |                    |        |              |                            |    |
|                                        |                 | 88.201.100 状 | 法: 启用 注册日期: 20                          | 019-06-03 10:28:13 |        |              |                            |    |
|                                        |                 | 产品信息 + 添加    | a                                       |                    |        |              |                            |    |
|                                        |                 | 产品名称         | 产品标识                                    |                    | 7      | 2.品描述        | 录入日期                       | 操作 |
|                                        |                 |              |                                         |                    |        | 暂无数据         |                            |    |

|      | 业务管理系 | 城合颜目的      | 前缀注册 🖸 标识注册 |                                          |      |       |   |          |
|------|-------|------------|-------------|------------------------------------------|------|-------|---|----------|
| 前缀申请 |       | 产品信息 🞯     |             |                                          |      |       |   |          |
| 前缀配置 |       | 資质信息       | 新增产品信息      |                                          |      |       | × |          |
| 托管申请 |       | 企业名称:      | * 产品名称      |                                          |      |       |   |          |
| 产品信息 | •     | 企业类型:      | * 产晶标识      |                                          |      |       |   | D信息技术服务业 |
| 变更历史 |       | 统一社会信用代码:  | * 产品描述      |                                          |      |       | h |          |
|      |       | 标识信息       |             |                                          |      | 取消保存  |   |          |
|      |       | 88.201.100 |             |                                          |      |       |   |          |
|      |       | ■产品信息 + ≫  | ito         |                                          |      |       |   |          |
|      |       | 产品名称       | 产品标         | an an an an an an an an an an an an an a | 产品描述 | 录入日期  |   | 10/f=    |
|      |       |            |             |                                          | 智济   | 87.82 |   |          |

点击产品信息右方的"+添加"按钮,添加产品信息。

点击"保存"按钮,提示: "添加产品成功",添加的产品信息记录会出现在产品信息下方。

| <b>()</b><br>()<br>()<br>()<br>()<br>()<br>()<br>()<br>()<br>()<br>() | 送网标识解<br>业务管理 3 | 析 合首页 目前缀     |                                 | 列产品信息成功      |                            | 中集1 ~ |
|-----------------------------------------------------------------------|-----------------|---------------|---------------------------------|--------------|----------------------------|-------|
| 前缀申请                                                                  | ÷               | 产品信息 🛛        |                                 |              |                            |       |
| 前缀配置                                                                  | •               | 资质信息          |                                 |              |                            |       |
| 托管申请                                                                  | >               | 企业名称:         | 深圳中集                            |              |                            |       |
| 产品信息                                                                  | •               | 企业类型:         | 企业事业单位                          | 所屬行业:        | 信息传输、软件和信息技术服务业-软件和信息技术服务业 |       |
| 变更历史                                                                  | ÷               | 统一社会信用代码:     | 9111123456009231H               | 组织/单位注册所在地域: | 山西省长治市屯留县澳试地址              |       |
|                                                                       |                 |               |                                 |              |                            |       |
|                                                                       |                 | ┃标识信息         |                                 |              |                            |       |
|                                                                       |                 | 88.201.100 状态 | :: 启用 注册日期: 2019-06-03 10:28:13 |              |                            |       |
|                                                                       |                 | ■ 产品信息 + 添加   |                                 |              |                            |       |
|                                                                       |                 | 产品名称          | 产品标识                            | 产品描述         | 录入日期                       | 操作    |
|                                                                       |                 | 零食系列          | 88.201.100/蘆跶                   | 烤箱烤制         | 2019-06-03 11:39:02        | 删除    |
|                                                                       |                 |               |                                 |              |                            |       |

可以添加多条产品信息,点击产品信息右方的"+添加"按钮,再次添加产品信

息。

|      | 联网标识篇<br>5.业务管理 | 星 <u>析</u><br>系统 | 合前 目前                         | <b>鐵油 区</b> 标题  | 注册 L ● 新增饮品              | 品系列产品信息成 | រីយ               |                              | 中集1 ~    |
|------|-----------------|------------------|-------------------------------|-----------------|--------------------------|----------|-------------------|------------------------------|----------|
| 前缀申请 | >               |                  | 资质信息                          |                 |                          |          |                   |                              |          |
| 前缀配置 | >               |                  | 企业名称:                         | 深圳中集            |                          |          |                   |                              |          |
| 托管申请 | Þ               |                  | 企业类型:                         | 企业事业单位          |                          |          | 所履行业:             | 信息传输、软件和信息技术服务业-软件和信息技术服务;   | <u>w</u> |
| 产品信息 |                 |                  | 统一社会信用代码:                     | 91111234560092  | 31H                      |          | 组织/单位注册所在地域:      | 山西省长治市屯留县满试地址                |          |
| 变更历史 | ÷               | ľ                | 【 <b>标识信息</b><br>88.201.100 岁 | 选: <u>周</u> 用 注 | 册日期: 2019-06-03 10:28:13 |          |                   |                              |          |
|      |                 |                  | 【 <b>产品信息</b> + 添加            | ۵               |                          |          |                   |                              |          |
|      |                 | _                | 产品名称                          |                 | 产品标识                     |          | 产品描述              | 录入日期                         | 操作       |
|      |                 |                  | 饮品系列                          |                 | 88.201.100/牛奶            |          | 成人引用 高钙低脂         | 2019-06-03 11:39:52          | 1991 Re  |
|      |                 |                  | 零食系列                          |                 | 88.201.100/蛋挞            |          | 炜箱炜制              | 2019-06-03 11:39:02          | 删除       |
|      |                 |                  |                               |                 |                          |          |                   |                              |          |
|      |                 |                  |                               |                 | 软件和信息技术                  | 服务业 业务管理 | 系统 (V1.0.426) 指导单 | 9位:中国信息通信研究院 京ICP餐:12003601号 |          |

可以对添加的产品信息进行删除,点击产品信息记录右方的"删除"字样。

|      | 网标识解析 | 合前                   | ⊑ 前缀注册   | 2 标识注册       | と 数据管理              | 💟 财务管理   |                   |                             |    | 中集1 ~ |
|------|-------|----------------------|----------|--------------|---------------------|----------|-------------------|-----------------------------|----|-------|
| 前缀申请 | •     | 資质信息                 |          |              |                     |          |                   |                             |    |       |
| 前缀配置 |       | 企业名称:                | 深圳中      | 中集           |                     |          |                   |                             |    |       |
| 托管申请 |       | 企业类型:                | 企业制      | <u>事业单位</u>  |                     |          | 所屋行业:             | 信息传输、软件和信息技术服务业-软件和信息技术服务业  |    |       |
| 产品信息 |       | 统一社会信用代码             | 码: 91111 | 23456009231H |                     |          | 组织/单位注册所在地域:      | 山西督长治市屯留县测试地址               |    |       |
| 变更历史 | Þ     | ▮ 标识信息<br>88.201.100 | 状态: 启用   | 注册日期:        | 2019-06-03 10:28:13 | 3        |                   |                             |    |       |
|      |       | 产品信息                 | + 添加     |              |                     |          |                   |                             |    |       |
|      |       | 产品名称                 |          | 产品标          | 识                   | i        | 产品描述              | 录入日期                        | 操作 |       |
|      |       | 饮品系列                 |          | 88.201       | .100/牛奶             | L        | 成人引用 高钙低脂         | 2019-06-03 11:39:52         | 删除 |       |
|      |       | 零食系列                 |          | 88.201       | .100/蛋挞             | 1        | 接箱铸制              | 2019-06-03 11:39:02         | 删除 |       |
|      |       |                      |          |              |                     |          |                   |                             |    |       |
|      |       |                      |          |              | 软件和信息技术             | 服务业 业务管理 | 系统 (V1.0.426) 指导单 | 位:中国信意通信研究院 京ICP备:12003601号 |    |       |

点击"删除"按钮,即可删除已添加的产品信息。

|      | (网标识解析<br>业务管理系# |             | <b>35100</b> [] (44) | 注册 🗠 数据管理 🔳 财务管理 | 1           |                     | 中集1 ~ |  |  |  |
|------|------------------|-------------|----------------------|------------------|-------------|---------------------|-------|--|--|--|
| 前缀申请 |                  | 资质信息        |                      |                  | _           | -                   |       |  |  |  |
| 前缀配置 |                  | 企业名称:       | 院则中集                 | 删除确认             |             | ×                   |       |  |  |  |
| 托管申请 |                  | 企业类型:       | 企业事业单位               | 确认删除产品名称为饮品系列的数据 | 跑, 删除后不可恢复! | 和信息技术服务业。软件和信息技术服务业 |       |  |  |  |
| 产品信息 | *                | 統一社會信用代码:   | 911112345600923      |                  | 取消 删除       | 1至目前武地址             |       |  |  |  |
| 变更历史 |                  |             |                      |                  |             |                     |       |  |  |  |
|      |                  | ■ 产品信息 + 添加 | i (                  |                  |             |                     |       |  |  |  |
|      |                  | 产品名称        |                      | 产品标识             | 产品组建        | 司入日期                | 19/1  |  |  |  |
|      |                  | 饮品系列        |                      | 88.201.100/435   | 成人引用 高钙低脂   | 2019-06-03 11:39:52 | 802   |  |  |  |
|      |                  | 零食系列        |                      | 88.201.100/靈晓    | 均租均制        | 2019-08-03 11:39:02 | 2013  |  |  |  |
|      |                  |             |                      |                  |             |                     |       |  |  |  |

#### 6. 标识注册

#### 6.1 建立数据模板

企业用户托管申请成功后方可进行标识注册,注册前,需首先构建元数据模板。点击屏幕右方的"+添加"按钮来新建元数据模板。

|               | (网标识解<br>业务管理) | <u>16</u><br>第 章 合 部 | a El marter | El fentes 🗠 casta | C unun |                    |                | 0388500 ~ |
|---------------|----------------|----------------------|-------------|-------------------|--------|--------------------|----------------|-----------|
| 标识注册          | ÷              | 数据模板                 | 0           |                   |        |                    |                |           |
| es and a feat |                | P899:                | W#554654    | MID: 0.978.8      | 0.68   |                    |                |           |
| 板织直询          | - 2            | 【相短列表                |             |                   |        |                    |                | + pb      |
| 使用文档          | 2              | 84                   | 7829        | NIRG              |        | <b>88</b>          | 80             |           |
|               |                | 1                    | 测动弹机4       | 68.11             | 1.01   | XMLINE EXCELINE    | VERY BRAD HERE |           |
|               |                | 2                    | 1.0.2       | 86.11             | 1.61   | XMLHDHI EXCELINDHI | 1715 1812 1821 |           |
|               |                | 3                    | 手们mate30    | 85.11             | 1.61   | XMLERE EXCELSES    | VANA BUNG BOOK |           |
|               |                | 4                    | X04000003   | 68.11             | 1.67   | XMLIDE EXCELIBE    | 1715 860 880   |           |
|               |                | 5                    | XH tets     | 85.11             | 1.65   | XMLBIE EXCELBIE    | 1910 4910 4910 |           |
|               |                | 6                    | XH v1.0     | 88.11             | 1.81   | XMLERE EXCELSES    | (11) BIR (11)  |           |
|               |                | 2                    | 1.0         | 86.11             | 1.01   | XALENE EXCELENE    | Lineas and and |           |

| 元数据模板新增 |        |         |      |      |    | ×     |
|---------|--------|---------|------|------|----|-------|
|         | * 約環:  | 11.5.11 |      |      |    |       |
|         | •产品型号: |         |      |      |    |       |
|         | 開介:    |         |      |      |    |       |
|         | 添加一行   |         |      |      |    |       |
|         | 中文名称   |         | 英文名称 | 教派关望 | 展作 |       |
|         |        |         | 暫    | し教課  |    |       |
|         |        |         |      |      |    |       |
|         |        |         |      |      |    |       |
|         |        |         |      |      |    |       |
|         |        |         |      |      |    |       |
|         |        |         |      |      |    |       |
|         |        |         |      |      |    |       |
|         |        |         |      |      |    | 取消 保存 |

设置相关前缀、产品型号、简介等。点击"添加一行"字样来创建标识属性。

| 创建一行    | ×     |
|---------|-------|
| * 中文名称: | 名称    |
| * 英文名称: | name  |
| 数据类型:   | 字符串 > |
| *最小长度:  | 1     |
| * 最大长度: | 99    |
| 必填项:    |       |
|         |       |
|         | 取消保存  |

可以添加多行属性。

| 元数据模板新增 |        |            |      |      |      | × |
|---------|--------|------------|------|------|------|---|
|         | * 前缀:  | 88.201.100 |      |      |      |   |
|         | •产品型号: | CPXH001    |      |      |      |   |
|         | 简介:    |            |      |      |      |   |
|         | 添加一行   |            |      |      |      | ] |
|         | 中文名称   |            | 英文名称 | 数据类型 | 操作   |   |
|         | 名称     |            | name | 字符串  | 修改删除 |   |
|         | 生产日期   |            | date | 字符串  | 修改删除 |   |
|         |        |            |      |      |      |   |
|         |        |            |      |      |      |   |
|         |        |            |      |      |      | , |
|         |        |            |      |      |      |   |
|         |        |            |      |      |      |   |
|         |        |            |      |      |      |   |

点击"保存"按钮后,元数据模板就建好了。可以对新建的元数据模板进行编辑、删除、查看详情、下载 XML 模板、下载 Excel 模板。下载后的模板将包括添加的属性内容,例如在模板中添加的低碳属性、功能、材质等内容。

| ①     ①     □    型     □    型     □    型     □    型     □    型     □     型     □     型     □     型     □     型     □     型     □     型     □     型     □     型     □     型     □     型     □     型     □     □     □     □     □     □     □     □     □     □     □     □     □     □     □     □     □     □     □     □     □     □     □     □     □     □     □     □     □     □     □     □     □     □     □     □     □     □     □     □     □     □     □     □     □     □     □     □     □     □     □     □     □     □     □     □     □     □     □     □     □     □     □     □     □     □     □     □     □     □     □     □     □     □     □     □     □     □     □     □     □     □     □     □     □     □     □     □     □     □     □     □     □     □     □     □     □     □     □     □     □     □     □     □     □     □     □     □     □     □     □     □     □     □     □     □     □     □     □     □     □     □     □     □     □     □     □     □     □     □     □     □     □     □     □     □     □     □     □     □     □     □     □     □     □     □     □     □     □     □     □     □     □     □     □     □     □     □     □     □     □     □     □     □     □     □     □     □     □     □     □     □     □     □     □     □     □     □     □     □     □     □     □     □     □     □     □     □     □     □     □     □     □     □     □     □     □     □     □     □     □     □     □     □     □     □     □     □     □     □     □     □     □     □     □     □     □     □     □     □     □     □     □     □     □     □     □     □     □     □     □     □     □     □     □     □     □     □     □     □     □     □     □     □     □     □     □     □     □     □     □     □     □     □     □     □     □     □     □     □     □     □     □     □     □     □     □     □     □     □     □     □     □     □     □     □     □     □     □     □     □     □     □     □     □     □     □     □     □     □     □     □     □     □     □     □     □     □     □     □     □     □     □    □     □    □    □ | ○ (1) (1) (1) (1) (1) (1) (1) (1) (1) (1) | <u>新</u> 合 m页 目 | 前缀注册 【2144-1923) 【2144-1933) 【2144-1933) 【2144-1933) 【2144-1933) | 日志管理 🗵 财务管理                              |               | gid      |
|----------------------------------------------------------------------------------------------------|-------------------------------------------|-----------------|------------------------------------------------------------------|------------------------------------------|---------------|----------|
| 标识注册                                                                                                    | >                                         | 数据模板◎           |                                                                  |                                          |               |          |
| 数据模板                                                                                                    | •                                         | 产品型号: 清给入产品     | 129 前缀: 法输入的组 (Q)                                                | 2. 第 2 2 2 2 2 2 2 2 2 2 2 2 2 2 2 2 2 2 |               |          |
| 标识查询                                                                                                    | F                                         | 【模板列表           |                                                                  |                                          |               | +)       |
| 使用文档                                                                                                    |                                           | 序号 产品           | <b>建</b> 号                                                       | ALEAS                                    | सीक           | 80       |
|                                                                                                    |                                           | 1 004           |                                                                  | 86.120.13010001                          | XML模板 EXCEL模板 | 洋酒编辑》    |
|                                                                                                    |                                           | 2 003           |                                                                  | 86.120.13010001                          | XML模板 EXCEL模板 | 洋街 编辑 删除 |
|                                                                                                    |                                           | 3 002           |                                                                  | 86.120.13010001                          | XML模板 EXCEL機板 | 洋情 编辑 删除 |
|                                                                                                    |                                           | 4 001           |                                                                  | 86.120.13010001                          | XML模板 EXCEL機械 | 洋情 编辑 删除 |

| Α  | В               | С   | D   | E | F | G |
|----|-----------------|-----|-----|---|---|---|
| 前缀 | 86.120.13010001 | 元数据 | 003 |   |   |   |
| 标识 | 低碳属性            | 功能  | 材质  |   |   |   |
|    |                 |     |     |   |   |   |
|    |                 |     |     |   |   |   |
|    |                 |     |     |   |   |   |
|    |                 |     |     |   |   |   |
|    |                 |     |     |   |   |   |
|    |                 |     |     |   |   |   |
|    |                 |     |     |   |   |   |
|    |                 |     |     |   |   |   |
|    |                 |     |     |   |   |   |

#### 6.2 标识注册

| ① 工业互助     □ 数 节 点     □ | € 网标识解<br>业务曾理系 | 新命命   | 页 目前缀注册   | 「「「「「「」」」 「「」」 「「」」 「「」 「」 「」 「」 「」 「」 「 | 里 🗵 财务管理  |              |      |                     | 企业演示专用 ~ |
|--------------------------|-----------------|-------|-----------|------------------------------------------|-----------|--------------|------|---------------------|----------|
| 标识注册                     | ×               | 标识注册  | 0         |                                          |           |              |      |                     |          |
| 数据模板                     | ÷.              | 前缀: 请 | 输入前缀 标识   | 2: 诸仙人标识                                 | 创建时间: 🗍 月 | - 始起期 - 始起日期 | Q 查询 | の重要                 |          |
| 示识查询                     | •               | 【标识列表 |           |                                          |           |              |      |                     | + 添加 医导入 |
| 使用文档                     | ×.              | 序号    | 前間        | IFIR                                     | 类型        | 解析状态         | 同步信息 | 创建时间                | 操作       |
|                          |                 | 1     | 88.111.61 | 88.111.61/华为手机                           | 创建        | 已同步          | 同步成功 | 2020-03-18 15:15:09 | 详情编辑 删除  |
|                          |                 | 2     | 88.111.61 | 88.111.61/xx002                          | 创建        | 已同步          | 同步成功 | 2020-03-28 22:05:19 | 详情编辑 删除  |
|                          |                 | 3     | 88.111.61 | 88.111.61/xx003                          | 创建        | 已同步          | 同步成功 | 2020-03-28 22:38:22 | 详情 编辑 删除 |
|                          |                 | 4     | 88.111.61 | 88.111.61/xx004                          | 创建        | 已同步          | 同步成功 | 2020-03-28 22:48:54 | 详情 编辑 删除 |
|                          |                 | 5     | 88.111.61 | 88.111.61/2020415                        | 创建        | 已同步          | 同步成功 | 2020-04-15 14:57:29 | 详情 编辑 删除 |
|                          |                 | 6     | 88.111.61 | 88.111.61/xx008                          | 创建        | 已同步          | 同步成功 | 2020-04-20 11:25:55 | 详情 编辑 删除 |
|                          |                 | 7     | 88.111.67 | 88.111.67/123                            | 创建        | 已同步          | 同步成功 | 2020-04-27 09:30:20 | 详情 编辑 删除 |

元数据模板配置成功后,点击标识列表右方的"+添加"字样,可以根据模板创建标识。选择要创建标识的前缀,输入相关标识,选择数据模板。选择数据模板后,应的属性信息就可以展现出来,填写相关标识属性,标识的后缀可输入中文,点击"保存"按钮。

| 标识新增 |      |               |    | ×  |
|------|------|---------------|----|----|
|      | 前缀   | 88.111.61 🗸   |    |    |
|      | • 标识 | 88.111.61/qwe |    |    |
|      | 数据模板 | 测试模样 ~        |    |    |
|      | 핖믕   | 12            |    |    |
|      |      |               |    |    |
|      |      |               |    |    |
|      |      |               |    |    |
|      |      |               |    |    |
|      |      |               |    |    |
|      |      |               |    |    |
|      |      |               |    |    |
|      |      |               |    |    |
|      |      |               |    |    |
|      |      |               |    |    |
|      |      |               |    |    |
|      |      |               |    |    |
|      |      |               | 取消 | 保存 |

保存后的标识数据显示在标识列表中。

|     |   |        |           | ♥ 1来1子A24J        |           |             |       |                     |          |
|-----|---|--------|-----------|-------------------|-----------|-------------|-------|---------------------|----------|
| 识注册 | * | 标识注册《  | 0         |                   |           |             |       |                     |          |
| 据模板 | × | 前缀: 请当 | \$入前型 标:  | R: 请输入标识          | 创建时间: 🔲 🕖 | 一始日期 - 结束日期 | Q 拉 询 | C # #               |          |
| 识查询 |   | ■标识列表  |           |                   |           |             |       |                     | +添加 匡导)  |
| 用文档 |   | 序号     | 前國        | 标识                | 类型        | 解析状态        | 同步信息  | 的成功间                | 操作       |
|     |   | 1      | 88.111.61 | 88.111.61/华为手机    | 更新        | 正在同步        | 同步成功  | 2020-03-18 15:15:09 | 详情 编辑 删除 |
|     |   | 2      | 88.111.61 | 88.111.61/xx002   | 创建        | 已同步         | 同步成功  | 2020-03-28 22:05:19 | 详情 编辑 删除 |
|     |   | 3      | 88.111.61 | 88.111.61/xx003   | 创建        | 已同步         | 同步成功  | 2020-03-28 22:38:22 | 详情 编辑 删除 |
|     |   | 4      | 88.111.61 | 88.111.61/xx004   | 创建        | 已同步         | 同步成功  | 2020-03-28 22:48:54 | 详情编辑删除   |
|     |   | 5      | 88.111.61 | 88.111.61/2020415 | 创建        | 已同步         | 同步成功  | 2020-04-15 14:57:29 | 详情 编辑 删除 |
|     |   | 6      | 88.111.61 | 88.111.61/xx008   | 创建        | 已同步         | 同步成功  | 2020-04-20 11:25:55 | 详情 编辑 删除 |
|     |   | 7      | 88.111.67 | 88.111.67/123     | 创建        | 已同步         | 同步成功  | 2020-04-27 09:30:20 | 详情 编辑 删除 |
|     |   | 8      | 88.111.61 | 88.111.61/gwe     | 创建        | 已同步         | 同步成功  | 2020-04-30 11:05:27 | 详情 编辑 删除 |

#### 也可以通过导入的方式进行标识数据的管理。 (批量标识注册方法)

| ①     □     □     □     □     □     □     □     □     □     □     □     □     □     □     □     □     □     □     □     □     □     □     □     □     □     □     □     □     □     □     □     □     □     □     □     □     □     □     □     □     □     □     □     □     □     □     □     □     □     □     □     □     □     □     □     □     □     □     □     □     □     □     □     □     □     □     □     □     □     □     □     □     □     □     □     □     □     □     □     □     □     □     □     □     □     □     □     □     □     □     □     □     □     □     □     □     □     □     □     □     □     □     □     □     □     □     □     □     □     □     □     □     □     □     □     □     □     □     □     □     □     □     □     □     □     □     □     □     □     □     □     □     □     □     □     □     □     □     □     □     □     □     □     □     □     □     □     □     □     □     □     □     □     □     □     □     □     □     □     □     □     □     □     □     □     □     □     □     □     □     □     □     □     □     □     □     □     □     □     □     □     □     □     □     □     □     □     □     □     □     □     □     □     □     □     □     □     □     □     □     □     □     □     □     □     □     □     □     □     □     □     □     □     □     □     □     □     □     □     □     □     □     □     □     □     □     □     □     □     □     □     □     □     □     □     □     □     □     □     □     □     □     □     □     □     □     □     □     □     □     □     □     □    □     □     □     □     □     □     □     □     □     □     □     □     □     □     □     □     □     □     □     □     □     □     □     □     □     □     □     □     □     □     □     □     □     □     □     □     □     □     □     □     □     □     □     □     □     □     □     □     □     □     □     □     □     □     □     □     □     □     □     □     □     □     □     □     □     □     □     □     □     □     □     □     □     □     □     □    □    □    □    □    □    □    □    □    □    □    □    □ | 网标识解业务管理系 | 新命節    | 〔 EÎ 前缀注册 _ | □ 标识注册   」   数据管理 | 里 🛄 财务管理  |        |      |                     | 企业演示专用 ~ |
|----------------------------------------------------------------------------------------------------|-----------|--------|-------------|-------------------|-----------|--------|------|---------------------|----------|
| 标识注册                                                                                                    | *         | 标识注册   | 0           |                   |           |        |      |                     |          |
| 数据模板                                                                                                    | 2         | 前缀: 清晰 | a入前旗 标      | R: 防输入标识 f        | 別建时间: 📋 🦷 | - 结束日期 | Q查询  | 0##                 |          |
| 标识查询                                                                                                    |           | ■标识列表  |             |                   |           |        |      |                     | +添加 区导入  |
| 使用文档                                                                                                    | ÷         | 序号     | iim.        | 标识                | 类型        | 解析状态   | 同步信息 | 创建时间                | 操作       |
|                                                                                                    |           | 1      | 88.111.61   | 88.111.61/华为手机    | 更新        | 正在同步   | 同步成功 | 2020-03-18 15:15:09 | 详情 编辑 删除 |
|                                                                                                    |           | 2      | 88.111.61   | 88.111.61/xx002   | 创建        | 已同步    | 同步成功 | 2020-03-28 22:05:19 | 详情 编辑 删除 |
|                                                                                                    |           | 3      | 88.111.61   | 88.111.61/xx003   | 创建        | 已同步    | 同步成功 | 2020-03-28 22:38:22 | 详情 编辑 删除 |
|                                                                                                    |           | 4      | 88.111.61   | 88.111.61/xx004   | 创建        | 已同步    | 同步成功 | 2020-03-28 22:48:54 | 详情 编组 删除 |
|                                                                                                    |           | 5      | 88.111.61   | 88.111.61/2020415 | 创建        | 已同步    | 同步成功 | 2020-04-15 14:57:29 | 详情 编辑 删除 |
|                                                                                                    |           | 6      | 88.111.61   | 88.111.61/xx008   | 创建        | 已同步    | 同步成功 | 2020-04-20 11:25:55 | 详情 编辑 删除 |
|                                                                                                    |           | 7      | 88.111.67   | 88.111.67/123     | 创建        | 已同步    | 同步成功 | 2020-04-27 09:30:20 | 详情 编辑 删除 |
|                                                                                                    |           | 8      | 88.111.61   | 88.111.61/qwe     | 创建        | 已同步    | 同步成功 | 2020-04-30 11:05:27 | 详情 编辑 删除 |

将下载后的模板 EXCEL 模板或者 XLM 模板按照以下格式直接输入批量内容。(红框 内为手动输入的内容,其他的为模板本身的内容,注意标识要带前缀)。内容输入 完成后,保存即可。

|   | А                 | В               | С   | D   | E | F | G |
|---|-------------------|-----------------|-----|-----|---|---|---|
|   | 前缀                | 86.120.13010001 | 元数据 | 003 |   |   |   |
| _ | 标识                | 低碳屋性            | 功能  | 材质  |   |   |   |
| _ | 86.120.13010001/1 | 111             | 11  | 11  |   |   |   |
| _ | 86.120.13010001/2 | 22              | 22  | 22  |   |   |   |
| _ | 86.120.13010001/3 | 33              | 33  | 33  |   |   |   |
| _ |                   |                 |     |     |   |   |   |
| _ |                   |                 |     |     |   |   |   |
| _ |                   |                 |     |     |   |   |   |
| _ |                   |                 |     |     |   |   |   |
| ) | 1                 |                 |     |     |   |   |   |

Excel 示例

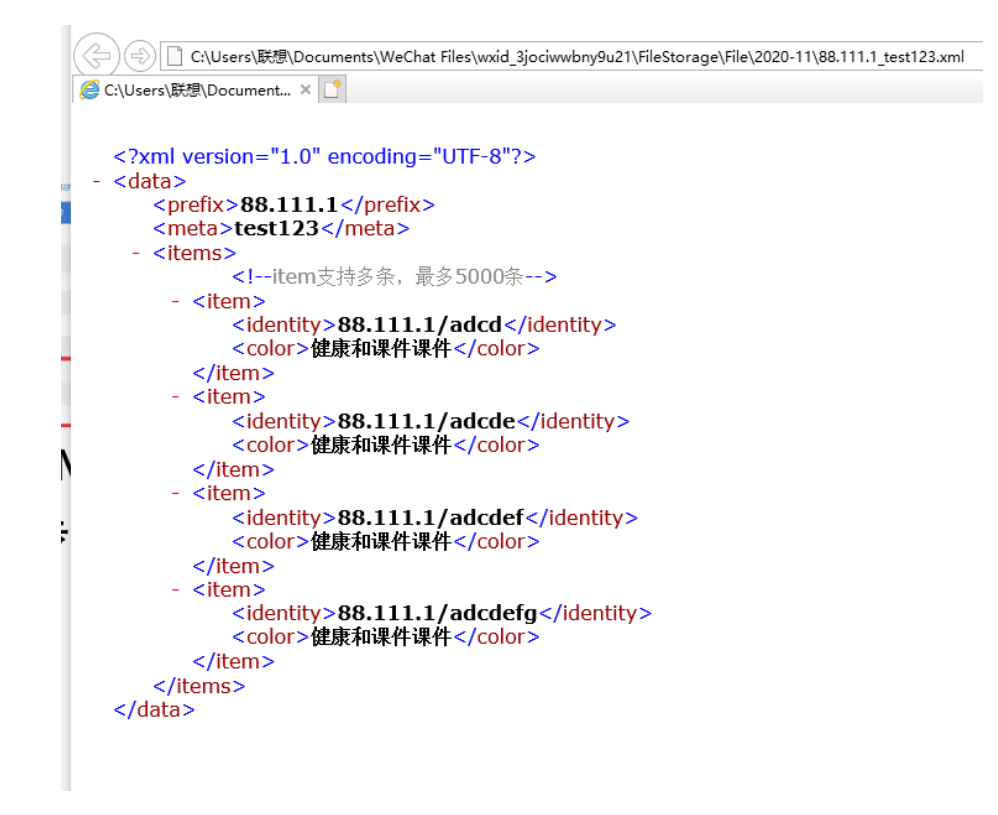

XML 示例

注意:下载的 XML 模板,是不能直接编辑的,点击右键,打开方式选择用记事本打开,编辑后直接保存即可上传。

点击标识注册-导入。按照提示选择内容,上传刚刚保存的 EXCEL/XML 文件。

| <b>命</b><br>- 要 节 <u>年</u> 5 | 网标识解<br>≹ 5 ℃ ≣ 8 | 新合前页    |                                                                            |                      | ■ 🕑 财务管理    |              |       |                     | gidii 🗸  |
|------------------------------|-------------------|---------|----------------------------------------------------------------------------|----------------------|-------------|--------------|-------|---------------------|----------|
| 标识注册                         | •                 | 标识注册◎   |                                                                            |                      |             |              |       |                     |          |
| 数据模板                         | -                 | 前缀: 话输入 | 16-17 - 15-18-1-15-18-1-15-18-1-15-18-18-18-18-18-18-18-18-18-18-18-18-18- | a <b>创建时间:</b> 🛅 开   | 治日期 • 始末日期  | (2 査術) (2 重要 |       |                     |          |
| 标识查询                         |                   | 标识列表    |                                                                            |                      |             |              |       |                     | + 添加 医导入 |
| 使用文档                         | -                 | 成号      | 89                                                                         | 60R                  | 英型          | 166182       | Røtte | 0920460             | 80:      |
|                              |                   | 1       | 86.120.13010001                                                            | 86.120.13010001/3333 | 创建          | 已同步          | 同步成功  | 2020-11-24 15:22:22 | 洋情编组制度   |
|                              |                   | 2       | 85.120.13010001                                                            | 86.120.13010001/2222 | 0132        | 已同步          | 同步成功  | 2020-11-24 15:22:22 | 洋情 编辑 動除 |
|                              |                   | 3       | 86.120.13010001                                                            | 86.120.13010001/1111 |             | 已同步          | 同步成功  | 2020-11-24 15:22:22 | 洋橋 编辑 動脉 |
|                              |                   | 4       | 86.120.13010001                                                            | 86.120.13010001/25   | 01 <b>2</b> | 已同步          | 同步成功  | 2020-11-24 14:35:40 | 洋橋 编辑 整時 |
|                              |                   | 5       | 86.120.13010001                                                            | 86.120.13010001/24   | 台建          | 已同步          | 同步成功  | 2020-11-24 14:35:40 | 洋情 编辑 豐時 |
|                              |                   | 6       | 86.120.13010001                                                            | 86.120.13010001/23   | 01 <b>2</b> | 已同步          | 同步成功  | 2020-11-24 14:35:40 | 洋橋 编辑 整除 |
|                              |                   | 7       | 86.120.13010001                                                            | 86.120.13010001/21   | 9522        | 已同步          | 同步成功  | 2020-11-24 14:35:40 | 汗情 编辑 医脉 |
|                              |                   | 8       | 86.120.13010001                                                            | 86.120.13010001/20   | 0138        | 已同步          | 同步成功  | 2020-11-24 14:35:40 | 洋橋 编辑 整种 |
|                              |                   | 9       | 86.120.13010001                                                            | 86.120.13010001/19   | 0122        | 已同步          | 同步成功  | 2020-11-24 14:35:40 | 洋情 编辑 整除 |
|                              |                   | 10      | 86.120.13010001                                                            | 86.120.13010001/18   | erisk       | 已同步          | 同步成功  | 2020-11-24 14:35:40 | 洋信 编辑 新新 |

| 标识的概 86.120.13010001 ~         |
|--------------------------------|
| <b>設備模板 003 </b> ~             |
| Excel模板下载                      |
| Excet文件上传 XML文件上传              |
| 文件上传帮助                         |
| 1、下载Exce1文件(请先选择标识前缀和数据模板后下载); |
| 2、蝙蝠Excel文件(行数不超过500行);        |
| 3、1个文件中, 只能包含1个Handle;         |
| 4、点击【上传】按钮,上传Excel文件。          |
| 选择文件                           |
| 只能上传excel文件,且不超过2MB            |
| ■ 86 120 13010001_003 (2) xlsx |
|                                |

返回标识注册页面,即可看到刚刚三个标识全部注册成功。

| 1 | + +  |                 |                    |        |         |      |                     |       |        |  |
|---|------|-----------------|--------------------|--------|---------|------|---------------------|-------|--------|--|
|   | 18-9 | 前類              | 标识                 | 天堂     | IFIFICE | RFEE | 6938966             | 2217: |        |  |
|   | 1    | 86.120.13010001 | 86.120.13010001/17 | 创建     | 已同步     | 同步成功 | 2020-11-24 14:35:40 | 洋情 编辑 | 899    |  |
|   | 2    | 86.120.13010001 | 86.120.13010001/16 | 创建     | 已周步     | 同步成功 | 2020-11-24 14:35:40 | 洋情 编辑 | 1990a  |  |
|   | 3    | 86.120.13010001 | 86.120.13010001/15 | ésilit | 已同步     | 同步成功 | 2020-11-24 14:35:40 | 洋情 编辑 | 2510   |  |
|   | 4    | 86.120.13010001 | 86.120.13010001/14 | 创建     | 已周步     | 同步成功 | 2020-11-24 14:35:40 | 洋街 编辑 | 1950 C |  |
|   | 5    | 86.120.13010001 | 86.120.13010001/12 | 创建     | 已同步     | 同步成功 | 2020-11-24 14:35:40 | 洋情 编辑 | 1999 A |  |
|   | 6    | 86.120.13010001 | 86.120.13010001/11 | 创建     | 已同步     | 同步成功 | 2020-11-24 14:35:40 | 洋情 编辑 | . #ST0 |  |
|   | 7    | 86.120.13010001 | 86.120.13010001/3  | 创建     | 已同步     | 同步成功 | 2020-11-24 14:30:38 | 洋情 编辑 | 899    |  |
|   | 8    | 86.120.13010001 | 86.120.13010001/2  | 创建     | 已同步     | 同步成功 | 2020-11-24 14:30:38 | 洋情 编辑 | 2510   |  |
|   | 9    | 86.120.13010001 | 86.120.13010001/1  | 创建     | 已同步     | 同步成功 | 2020-11-24 14:30:38 | 洋情 编辑 | 250    |  |

企业用户可管理标识数据,包括修改、删除、查看详情。选择一条标识数据, 点击"编辑"按钮,修改标识数据信息。

| 元数据模板修改 |             |             |      |      |       | ×    |
|---------|-------------|-------------|------|------|-------|------|
|         | * 前缀:       | 88.111.61   |      |      |       |      |
|         | * 产品型号:     | 测试模板4       |      |      |       |      |
|         | <b>在</b> 入。 | 测计描码        |      |      |       |      |
|         | 18)711      | 初日 10人的2位人4 |      |      |       |      |
|         | 添加一行中文名称    |             | 英文名称 | 数据类型 | 操作    |      |
|         | 코号          |             | type | 字符串  | 修改 删除 |      |
|         |             |             |      |      |       |      |
|         |             |             |      |      |       |      |
|         |             |             |      |      |       |      |
|         |             |             |      |      |       |      |
|         |             |             |      |      |       |      |
|         |             |             |      |      |       |      |
|         |             |             |      |      |       |      |
|         |             |             |      |      |       | 取消保存 |

点"保存"按钮,标识修改成功。选择一条标识数据,点"删除"按钮,系统进行 "删除确认"提示,点"删除"按钮,标识数据被删除。

| 标识注册 |   | 数据模板◎      |                                   |           |               |          |  |  |  |
|------|---|------------|-----------------------------------|-----------|---------------|----------|--|--|--|
| 数据模板 | • | 产品型号: 清晰/> | 删除确认                              |           | ×             |          |  |  |  |
| 标识重询 |   | ■模板列表      | 确认删除 88.111.61 <b>,测试模板</b> 4 吗,删 | 除后不可恢复!   |               | + 添加     |  |  |  |
| 使用文档 |   | 序号         |                                   |           |               | 操作       |  |  |  |
|      |   | 1          |                                   |           | 取消删除          | 洋情 胸眼 肥辣 |  |  |  |
|      |   | 2          | 1.0.2                             | 88.111.61 | XML模板 EXGEL模板 | 洋情 編輯 删除 |  |  |  |
|      |   | 3          | 手机mate30                          | 88.111.61 | XML模板 EXCEL模板 | 详情 编辑 删除 |  |  |  |
|      |   | 4          | XH000003                          | 88.111.67 | XML模板 EXCEL模板 | 洋情 编辑 删除 |  |  |  |
|      |   | 5          | XH tets                           | 88.111.66 | XML模板 EXCEL模板 | 洋橋 编辑 删除 |  |  |  |
|      |   | 6          | XH v1.0                           | 88.111.61 | XML模板 EXCEL模板 | 详情 编组 删除 |  |  |  |
|      |   | 7          | 1.0                               | 88.111.61 | XML模板 EXCEL模板 | 详情 编辑 删除 |  |  |  |
|      |   |            |                                   |           |               |          |  |  |  |
|      |   |            |                                   |           |               |          |  |  |  |

选择一条标识数据,点"详情"按钮,查看标识详情信息。

| 前缀:   | 88.111.61 |      |      |      |    |  |
|-------|-----------|------|------|------|----|--|
| 产品型号: | 测试模板4     |      |      |      |    |  |
| 简介:   | 测试模板4     |      |      |      |    |  |
| index |           | 中文名称 | 英文名称 | 数据类型 | 操作 |  |
| 2000  |           | 型号   | type | 字符串  | 查看 |  |
|       |           |      |      |      |    |  |
|       |           |      |      |      |    |  |
|       |           |      |      |      |    |  |
|       |           |      |      |      |    |  |
|       |           |      |      |      |    |  |
|       |           |      |      |      |    |  |
|       |           |      |      |      |    |  |
|       |           |      |      |      |    |  |
|       |           |      |      |      |    |  |
|       |           |      |      |      |    |  |
|       |           |      |      |      |    |  |

关闭

系统自动将标识数据同步 IDIS 解析服务器。

#### 6.3 标识查询

输入创建好的标识,点击"查询"按钮,标识相关的信息会显示出来。

|      | 联网标识解 | 析<br>统 命 <sup>首页</sup> | 目前 報注册 □ 标识注册 ── 数据管理 □ 财务管理 |  |
|------|-------|------------------------|------------------------------|--|
| 标识注册 | P.    | 标识查询                   |                              |  |
| 数据模板 | ×     | 标识: 88.111.0           | 17/123 (0.6.增) (0.6.增)       |  |
| 标识查询 | ×     | 发单时间                   | 2020.4.27                    |  |
| 使用文档 | ÷.    | 名称                     | 123                          |  |
|      |       | GUID                   | 123                          |  |
|      |       | 供应商                    | 123                          |  |
|      |       | test                   | 123                          |  |

#### 6.4 使用文档

提供标识管理 API 接口相关知识,介绍了规范说明、接口定义、响应码说明。

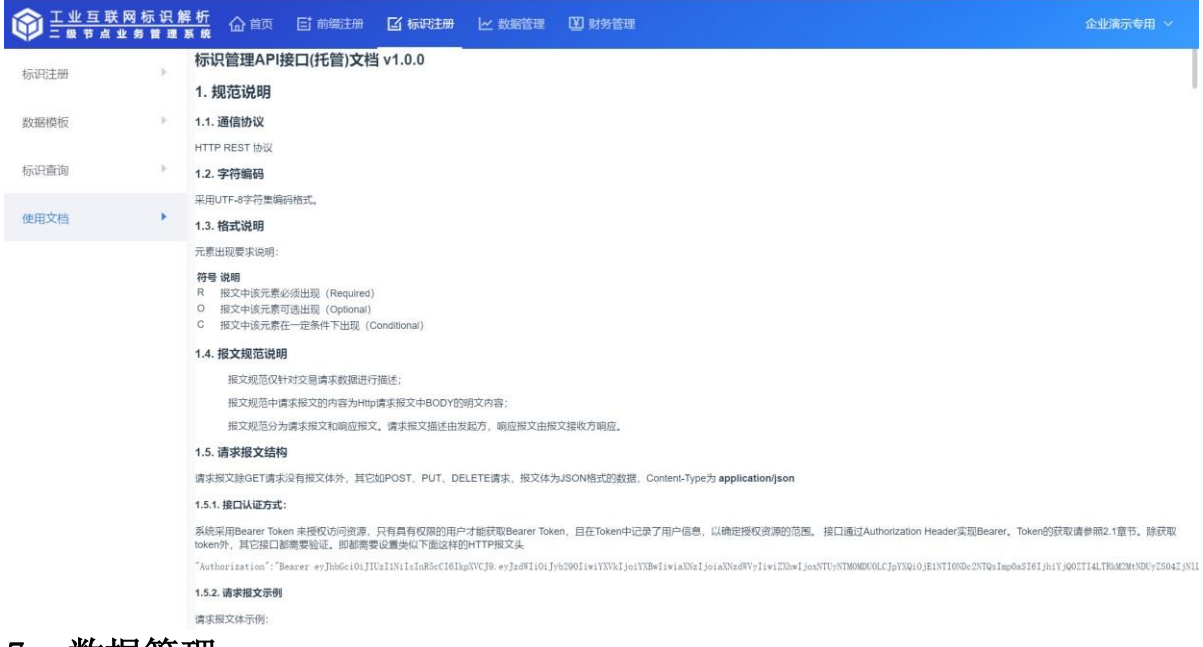

### 7. 数据管理

#### 7.1 申请记录

企业用户可查看对应企业的标识申请记录,标识变更记录,审核结果记

录。

| ①     ①     □     ③     节     □     ③     节     点     业     ⑤     □     ③     节     点     业     ⑤     □     ⑤     ⑦     ⑦     ⑦     ⑦     ⑦     ⑦     ⑦     ⑦     ⑦     ⑦     ⑦     ⑦     ⑦     ⑦     ⑦     ⑦     ⑦     ⑦     ⑦     ⑦     ⑦     ⑦     ⑦     ⑦     ⑦     ⑦     ⑦     ⑦     ⑦     ⑦     ⑦     ⑦     ⑦     ⑦     ⑦     ⑦     ⑦     ⑦     ⑦     ⑦     ⑦     ⑦     ⑦     ⑦     ⑦     ⑦     ⑦     ⑦     ⑦     ⑦     ⑦     ⑦     ⑦     ⑦     ⑦     ⑦     ⑦     ⑦     ⑦     ⑦     ⑦     ⑦     ⑦     ⑦     ⑦     ⑦     ⑦     ⑦     ⑦     ⑦     ⑦     ⑦     ⑦     ⑦     ⑦     ⑦     ⑦     ⑦     ⑦     ⑦     ⑦     ⑦     ⑦     ⑦     ⑦     ⑦     ⑦     ⑦     ⑦     ⑦     ⑦     ⑦     ⑦     ⑦     ⑦     ⑦     ⑦     ⑦     ⑦     ⑦     ⑦     ⑦     ⑦     ⑦     ⑦     ⑦     ⑦     ⑦     ⑦     ⑦     ⑦     ⑦     ⑦     ⑦     ⑦     ⑦     ⑦     ⑦     ⑦     ⑦     ⑦     ⑦     ⑦     ⑦     ⑦     ⑦     ⑦     ⑦     ⑦     ⑦     ⑦     ⑦     ⑦     ⑦     ⑦     ⑦     ⑦     ⑦     ⑦     ⑦     ⑦     ⑦     ⑦     ⑦     ⑦     ⑦     ⑦     ⑦     ⑦     ⑦     ⑦     ⑦     ⑦     ⑦     ⑦     ⑦     ⑦     ⑦     ⑦     ⑦     ⑦     ⑦     ⑦     ⑦     ⑦     ⑦     ⑦     ⑦     ⑦     ⑦     ⑦     ⑦     ⑦     ⑦     ⑦     ⑦     ⑦     ⑦     ⑦     ⑦     ⑦     ⑦     ⑦     ⑦     ⑦     ⑦     ⑦     ⑦     ⑦     ⑦     ⑦     ⑦     ⑦     ⑦     ⑦     ⑦     ⑦     ⑦     ⑦     ⑦     ⑦     ⑦     ⑦     ⑦     ⑦     ⑦     ⑦     ⑦     ⑦     ⑦     ⑦     ⑦     ⑦     ⑦     ⑦     ⑦     ⑦     ⑦     ⑦     ⑦     ⑦     ⑦     ⑦     ⑦     ⑦     ⑦     ⑦     ⑦     ⑦     ⑦     ⑦     ⑦     ⑦     ⑦     ⑦     ⑦     ⑦     ⑦     ⑦     ⑦     ⑦     ⑦     ⑦     ⑦     ⑦     ⑦     ⑦     ⑦     ⑦     ⑦     ⑦     ⑦     ⑦     ⑦     ⑦     ⑦     ⑦     ⑦     ⑦     ⑦     ⑦     ⑦     ⑦     ⑦     ⑦     ⑦     ⑦     ⑦     ⑦     ⑦     ⑦     ⑦     ⑦     ⑦     ⑦     ⑦     ⑦     ⑦     ⑦     ⑦     ⑦     ⑦     ⑦     ⑦     ⑦     ⑦     ⑦     ⑦     ⑦     ⑦     ⑦     ⑦     ⑦     ⑦     ⑦     ⑦     ⑦     ⑦     ⑦     ⑦     ⑦     ⑦     ⑦     ⑦     ⑦     ⑦     ⑦     ⑦     ⑦     ⑦     ⑦     ⑦     ⑦     ⑦     ⑦     ⑦     ⑦     ⑦     ⑦     ⑦     ⑦ | 际识解<br>管理系 | 析成前     | E 前缀注册 | [2] 标识注册 | と 数据管理 | <b>钌</b> 日志管理 | 12 财务管理   |                     | -  |
|----------------------------------------------------------------------------------------------------|------------|---------|--------|----------|--------|---------------|-----------|---------------------|----|
| 申请记录                                                                                                    | •          | 申请记录◎   |        |          |        |               |           |                     |    |
| 统计分析                                                                                                    | Ŧ          | 企业名称: 词 | 前入企业名称 | 注册时间:    | 开始日期 - | 结束日期          | Q 查询 C 重置 |                     |    |
|                                                                                                    |            | 申请列表    |        |          |        |               |           |                     |    |
|                                                                                                    |            | 企业用户名称  |        | 企业局级     |        | 申请状态          | 审核状态      | 注册时间                | 操作 |
|                                                                                                    |            |         |        |          |        | 注册            | 通过        | 2019-11-19 18:18:22 | 详情 |
|                                                                                                    |            |         |        |          |        | 注册            | 胶回        | 2019-11-18 15:47:32 | 详情 |
|                                                                                                    |            | 1.00    |        |          |        | 注册            | 胶回        | 2019-11-18 15:20:38 | 详情 |
|                                                                                                    |            | 10.000  |        | -        |        | 注册            | 驳回        | 2019-11-18 14:37:39 | 详情 |
|                                                                                                    |            |         |        |          |        |               |           |                     |    |

#### 选择一条申请记录,点击详情,可查看记录详情。

| ₩ <u>□₩□</u> ₩₩<br>□級节点业3 | 防识胜<br>务管理系 | <u>新</u> 合颜 巨 鹧 | 彩刊明 🖸 标识书册 上 | ⊻ 数据管理 115 日志管理 | ■ 财务管理       |                          |      |
|---------------------------|-------------|-----------------|--------------|-----------------|--------------|--------------------------|------|
| 申请记录                      | •           | 申请记录详情          |              |                 |              |                          | コ 返回 |
| 統计分析                      | *           | 申请信息            |              |                 |              |                          |      |
|                           |             | 企业名称:           |              |                 | 企业前缀:        |                          |      |
|                           |             | 企业类型:           | 企业事业单位       |                 | 所属行业:        | 信息传输、软件和信息技术服务业-互联网和相关服务 |      |
|                           |             | 统一社会信用代码:       |              |                 | 组织/单位注册所在地域: |                          |      |
|                           |             | 官网地址:           |              |                 |              |                          |      |
|                           |             | 企业简介:           | 1, 1, 2000   | 1111            |              |                          |      |
|                           |             | 组织/单位营业执照:      | 1            |                 |              |                          |      |
|                           |             | 法人姓名:           | 50 C         |                 | 法人证件类型:      | 中国居民身份证                  |      |

#### 7.2 注册统计

#### 7.2.1 标识注册量

企业用户可查看标识注册量情况,点击"统计分析 → 标识注册量", 页面展示近1个月内每一天的标识注册量。

| ①     □     □     □     □     □     □     □     □     □     □     □     □     □     □     □     □     □     □     □     □     □     □     □     □     □     □     □     □     □     □     □     □     □     □     □     □     □     □     □     □     □     □     □     □     □     □     □     □     □     □     □     □     □     □     □     □     □     □     □     □     □     □     □     □     □     □     □     □     □     □     □     □     □     □     □     □     □     □     □     □     □     □     □     □     □     □     □     □     □     □     □     □     □     □     □     □     □     □     □     □     □     □     □     □     □     □     □     □     □     □     □     □     □     □     □     □     □     □     □     □     □     □     □     □     □     □     □     □     □     □     □     □     □     □     □     □     □     □     □     □     □     □     □     □     □     □     □     □     □     □     □     □     □     □     □     □     □     □     □     □     □     □     □     □     □     □     □     □     □     □     □     □     □     □     □     □     □     □     □     □     □     □     □     □     □     □     □     □     □     □     □     □     □     □     □     □     □     □     □     □     □     □     □     □     □     □     □     □     □     □     □     □     □     □     □     □     □     □     □     □     □     □     □     □     □     □     □     □     □     □     □     □     □     □     □     □     □     □     □     □     □     □     □     □     □     □     □     □     □     □     □     □     □    □     □     □     □     □     □     □     □     □     □     □     □     □     □     □     □     □     □     □     □     □     □     □     □     □     □     □     □     □     □     □     □     □     □     □     □     □     □     □     □     □     □     □     □     □     □     □     □     □     □     □     □     □     □     □     □     □     □     □     □     □     □     □     □     □     □     □     □     □     □     □     □     □     □     □    □    □    □    □    □    □    □    □    □    □    □    □    □ | 网标识解 |                                                                                                    |
|----------------------------------------------------------------------------------------------------|------|----------------------------------------------------------------------------------------------------|
| 申请记录                                                                                                    | 2    | <u>圖</u> 标识注册量统计                                                                                                    |
| 统计分析                                                                                                    |      |                                                                                                    |
| 标识注册量                                                                                                    | •    | 210,000-                                                                                                    |
| 标识解析量                                                                                                    | Þ    | 180,000-<br>150,000-<br>120,000-<br>10,000-<br>30,000-<br>2020-06-01 2020-06-04 2020-06-07 2020-06-10 2020-06-13 2020-06-19 2020-06-22 2020-06-25 2020-06-28 |
|                                                                                                    |      | ➡ 标识注册量统计                                                                                                    |
|                                                                                                    |      | 注册时间 注册数量                                                                                                    |
|                                                                                                    |      | 2020-06-01 128936                                                                                                    |
|                                                                                                    |      | 2020-06-02 167096                                                                                                    |

企业用户可按时间段查询对应时间段内每日的标识注册量,也可根据前

#### 缀, 查询前缀在对应日期的注册量。

| ①     □     ③     节     点     业     □     ③     节     点     业     □     ③     节     点     业     □ | 図标识解<br>务管理系 | 析 合 首页目 前缀进现日 标识进现 区 数据管理 图 日志管理 图 财务管理                 |
|---------------------------------------------------------------------------------------------------|--------------|---------------------------------------------------------|
| 申请记录                                                                                              | Þ            | 标识注册量®                                                  |
| 统计分析                                                                                              |              | 注册时间: 📋 2020-06-01 - 2020-06-04 「 相綴: 前輪入前缀 📿 〇 音波 😋 重要 |
| 标识注册量                                                                                             | •            | 山 标识注册量统计                                               |
| 标识解析量                                                                                             | ×.           |                                                         |
|                                                                                                   |              | 180,000 -                                               |
|                                                                                                   |              | 150,000                                                 |
|                                                                                                   |              | 120,000 -                                               |
|                                                                                                   |              | 90,000 -                                                |
|                                                                                                   |              | 60.000                                                  |
|                                                                                                   |              | 1800000<br>30,000 - 2020.06.03                          |
|                                                                                                   |              | 0                                                       |
|                                                                                                   |              | 2020-06-01 2020-06-02 2020-06-03                        |
|                                                                                                   |              | ➡ 标识注册量统计                                               |
|                                                                                                   |              | 注册时间 注册数量                                               |

#### 7.2.2 标识解析量

企业用户可查看标识解析量情况,点击"统计分析 → 标识解析量",页面展 示近1个月内每一天的标识解析量。

| ①     □     型     □     型     □     型     □     型     □     型     □     型     □     型     □     型     □     型     □     型     □     型     □     型     □     □     □     □     □     □     □     □     □     □     □     □     □     □     □     □     □     □     □     □     □     □     □     □     □     □     □     □     □     □     □     □     □     □     □     □     □     □     □     □     □     □     □     □     □     □     □     □     □     □     □     □     □     □     □     □     □     □     □     □     □     □     □     □     □     □     □     □     □     □     □     □     □     □     □     □     □     □     □     □     □     □     □     □     □     □     □     □     □     □     □     □     □     □     □     □     □     □     □     □     □     □     □     □     □     □     □     □     □     □     □     □     □     □     □     □     □     □     □     □     □     □     □     □     □     □     □     □     □     □     □     □     □     □     □     □     □     □     □     □     □     □     □     □     □     □     □     □     □     □     □     □     □     □     □     □     □     □     □     □     □     □     □     □     □     □     □     □     □     □     □     □     □     □     □     □     □     □     □     □     □     □     □     □     □     □     □     □     □     □     □     □     □     □     □     □     □     □     □     □     □     □     □     □     □     □     □     □     □     □     □     □     □     □     □     □     □     □     □     □     □     □     □     □     □     □     □     □     □     □     □     □     □     □     □     □     □     □     □     □     □     □     □     □     □     □     □     □     □     □     □     □     □     □     □     □     □     □     □     □     □     □     □     □     □     □     □     □     □     □     □     □     □     □     □     □     □     □     □     □     □     □     □     □     □     □     □     □     □     □     □     □     □     □     □     □     □     □     □     □     □     □     □     □     □    □    □    □    □    □    □    □    □    □    □    □    □ | 标 识 解<br>\$ 首 理 \$ | 析 命前 日前 潮油 日标    | む 聞                              | 2                                   | · · · ·             |
|----------------------------------------------------------------------------------------------------|--------------------|------------------|----------------------------------|-------------------------------------|---------------------|
| 申请记录                                                                                                    | •                  | 业 标识解析量统计        |                                  |                                     |                     |
| 统计分析                                                                                                    | •                  |                  |                                  |                                     |                     |
| 标识注册量                                                                                                    | •                  | j00,000 <b>-</b> |                                  |                                     |                     |
| 标识解析量                                                                                                    | •                  | 200,000 -        |                                  |                                     |                     |
|                                                                                                    |                    | }00,000 <b>-</b> |                                  |                                     |                     |
|                                                                                                    |                    | 500,000 -        |                                  |                                     |                     |
|                                                                                                    |                    | 300,000          |                                  |                                     |                     |
|                                                                                                    |                    | 0                | 2020-06-07 2020-06-10 2020-06-13 | 2020-06-16 2020-06-19 2020-06-22 20 | 20-06-25 2020-06-28 |
|                                                                                                    |                    | 标识解析量统计          |                                  |                                     |                     |
|                                                                                                    |                    | 前機               | 统计时间                             | 解析数量                                |                     |
|                                                                                                    |                    | 88.170.88        | 2020-06-17                       | 1325673                             |                     |
|                                                                                                    |                    | 88.170.999       | 2020-06-17                       | 0                                   |                     |
|                                                                                                    |                    | 88.170.99        | 2020-06-17                       | 0                                   |                     |

企业用户可按时间段查询对应时间段内每日的标识解析量,也可根据前缀,查

| ①     □     ③     世     □     ③     节     点     业     □     ③     节     点     业     □     ③     节     点     业     □ | <u>列标识解</u><br>务管理系 | 析 金 首页 日 前缀注册 ビ 标识注册 ビ 数据管理 15 日志管理 国 财务管理            |
|----------------------------------------------------------------------------------------------------|---------------------|-------------------------------------------------------|
| 申请记录                                                                                                    | Þ                   | 标识解析量                                                 |
| 统计分析                                                                                                    | •                   | 注册时间: 📄 2020-06-01 - 2020-06-02 前缀: 調輸入前標 🛛 🔾 査询 😒 重貫 |
| 标识注册量                                                                                                    | •                   |                                                       |
| 标识解析量                                                                                                    | •                   |                                                       |
|                                                                                                    |                     | 200,000 -                                             |
|                                                                                                    |                     | 00,000 -                                              |
|                                                                                                    |                     | 300,000 -                                             |
|                                                                                                    |                     | 300.000 -                                             |
|                                                                                                    |                     | ·<br>100.000 -                                        |
|                                                                                                    |                     | 10,000                                                |
|                                                                                                    |                     | 200,000-                                              |
|                                                                                                    |                     | 0 <del>- 2020-06-01</del>                             |
|                                                                                                    |                     |                                                       |
|                                                                                                    |                     | 标识解析量统计                                               |
|                                                                                                    |                     | 前级 统计时间 解析政量                                          |

询该前缀在对应日期的标识解析量。

#### 8. 日志管理

#### 8.1 操作日志

企业用户可查看对应企业的所有操作日志信息,包括标识申请记录,标识变更 记录,标识分配记录,标识配置记录,托管服务器配置记录及标识管理记录,包 括启用、停用标识。

| ① <u>工业互联网标识算</u> □     级节点业务管理     □ | 解析<br>系统合词页目:         | 前鐵1册 🖸 标段1册 | ビ 数据管理 111 E | 志管理 🛛 财务管理                              |       |                     |
|---------------------------------------|-----------------------|-------------|--------------|-----------------------------------------|-------|---------------------|
| 操作日志                                  | 企业名称: 清输入企业           | 2名称 操作对象: F | 長作対象 🌱 腰作的   | 122: 展行类型 Y 更新时间: 图 开始日期 · 临中日          | M C   | 2 査询 2 重置           |
|                                       | 【 操作列表                |             |              |                                         |       |                     |
|                                       | 企业名称                  | 靜作对象        | 操作类型         | 最作内容                                    | 操作人   | 操作时间                |
|                                       |                       | 前缀          | 新墙           | 分配了作                                    | admin | 2020-06-09 10:46:01 |
|                                       | 1.01                  | 前缀配置        | 删除           | 删除了作 的托管代理服务器。代理服务器名称:2。                | admin | 2019-11-20 12:01:09 |
|                                       | 1.000                 | 前缀配置        | 新畑           | 新增了# :托管代理服务器。代理服务器名称: 2, ip: 1<br>0.34 | admin | 2019-11-20 11:59:54 |
|                                       | -                     | 前缀配置        | 19189:       | B)                                      | admin | 2019-11-20 11:57:40 |
|                                       |                       | 前缀配置        | 新壇           | 新增了的配置。该们的现象。                           | admin | 2019-11-20 09:55:37 |
|                                       |                       | 前缀          | 新墙           | 分配了                                     | admin | 2019-11-20 09:54:26 |
|                                       | 100                   | 前缀配置        | 新増           | 新增了前 托管代理服务器,代理服务器名称:东盟信息<br>港托管额;      | admin | 2019-11-20 09:44:20 |
|                                       | and the second second | 企业          | 新増           | 申请成功                                    |       | 2019-11-19 20:17:13 |

可按不同查询条件查询操作日志,输入查询条件,界面显示符合条件的查询结果。

| 旧志 | 操作日志@         |       |             |         |                        |        |                     |
|----|---------------|-------|-------------|---------|------------------------|--------|---------------------|
|    | 企业名称: 请输入企业名称 | 操作对象: | 操作对象 > 操作类型 | 2: 删除 ^ | 更新时间: 🛅 开始日期 - 结束      | 日期 Q 査 | 向 こ 重置              |
|    |               |       |             | 停用      |                        |        |                     |
|    | 操作列表          |       |             | 启用      |                        |        |                     |
|    | 企业名称          | 操作对象  | 操作类型        | 修改      |                        | 操作人    | 操作时间                |
|    |               | 前缀配置  | 删除          | 删除      | 99 的托管代理服务器。代理服务器名称:2。 | admin  | 2019-11-20 12:01:09 |
|    |               |       |             | 新增      |                        |        |                     |
|    |               | 前缀配置  | 删除          | 删除      | 1 . I                  | admin  | 2019-11-20 11:57:40 |
|    |               |       |             |         |                        |        |                     |

#### 9. 财务管理

#### 9.1 收费标准

企业用户可查看自己企业的注册费、年费和托管费的收费标准。 注册费是申 请企业前缀的费用,年费是企业前缀每年的管理费用,而托管费则是企业标识的注 册/解析量的费用。

| <b>命</b><br>二級第点<br>1 | <u>网标识解</u><br>业务管理系 | 析 命首页 目前缀注册   | 日 标识注册 レ 数据管理 | 型 <b>国 财务管理</b> |     |      | 中集1 ~               |
|-----------------------|----------------------|---------------|---------------|-----------------|-----|------|---------------------|
| 收费标准                  | •                    | 收费标准 🛛        |               |                 |     |      |                     |
| 财务报表                  |                      | 标准名称: 请输入标准名称 | Q 壹询 🛛 重      | A               |     |      |                     |
| 发票管理                  | •                    | 列表            |               |                 |     |      |                     |
|                       |                      | 标准名称          | 金額(单位:万元)     | 费用类型            | 标识量 | 标准类型 | 操作时间                |
|                       |                      | 年展标准          | 50            | 年费              | 1   | 默认   | 2019-05-30 17:47:33 |
|                       |                      | 0530默认费用      | 200           | 注册费             | 1   | 默认   | 2019-05-30 17:40:26 |
|                       |                      |               |               |                 |     |      |                     |
|                       |                      |               |               |                 |     |      |                     |

可按照标准名称来进行查询。

| 收费标准         收费标准           时当报表         65年36日: 年表         01月万           发声答理         135         11 |                     |      |     |      |             | 收费标准 ◎   |    | <b>此</b> 费标准 |
|----------------------------------------------------------------------------------------------------|---------------------|------|-----|------|-------------|----------|----|--------------|
| 財务报表 か あ意志称: 年貢 〇.点向 〇.直方                                                                              |                     |      |     |      |             |          |    | 10.30.10.410 |
| 次温管理 ・ 「列波                                                                                             |                     |      |     | . ER | (2 直海) (2 1 | 标准名称: 年费 | ×. | 财务报表         |
|                                                                                                    |                     |      |     |      |             | 】列表      | ×. | 发票管理         |
| 标准名称 金銀(甲段: 万元) 勇用类型 每以間 每点类型                                                                          | 医作时间                | 标准类型 | 研究量 | 费用类型 | 金額(单位:万元)   | 40#88    |    |              |
| 年展历年 50 年辰 1 武以                                                                                        | 2019-05-30 17:47:33 | 默认   | 1   | 年费   | 50          | 年费标准     |    |              |

#### 9.2 财务报表

企业用户可以查看企业前缀注册费、年费、标识托管费的缴费信息。

| <b>谷 <u>工业互联</u><br/>二级节点</b> | <u>关网标识解</u><br>业务管理∶ | ¥析 合首页 | 目前 第三日 日本 日本 日本 日本 日本 日本 日本 日本 日本 日本 日本 日本 日本 | 「公 标识注册 「 」 数据管理 | ¥ 财务管理 |             |                     |    | 中集1 ~ |
|-------------------------------|-----------------------|--------|-----------------------------------------------|------------------|--------|-------------|---------------------|----|-------|
| 收费标准                          | •                     | 财务报表 🕼 |                                               |                  |        |             |                     |    |       |
| 财务报表                          | •                     | 年费和注册费 | 托管费                                           |                  |        |             |                     |    |       |
| 发票管理                          | ÷                     | 企业名称   |                                               | 企业前额             | 交费状态   | 廚交总額(单位:万元) | 操作时间                | 题作 |       |
|                               |                       | 深圳中集   |                                               | 88.201.100       | 未交费    | 250         | 2019-06-03 10:28:13 | 详情 |       |
|                               |                       |        |                                               |                  |        |             |                     |    |       |

点击"详情"字样,可以查看详细的注册费、年费、托管费的缴费信息。

|      | 业 <u>互联网</u> 核<br>& 节点业务 | 示识 解<br>管理: | 新命前       | ┣┇ 前缀注册        | [] 标识注册      | ₩ 数据管理 | 💟 财务管理 |           |            |                         |                     |
|------|--------------------------|-------------|-----------|----------------|--------------|--------|--------|-----------|------------|-------------------------|---------------------|
| 收费标准 |                          | ÷           | 财务报表详情    | I              |              |        |        |           |            |                         | ⊃ 返回                |
| 财务报表 |                          | •           | 企业信息      |                |              |        |        |           |            |                         |                     |
| 发票管理 |                          | •           | 企业名称      | 深圳中集           |              |        |        | 企业前缀:     | 88.201.100 |                         |                     |
|      |                          |             | 交费信息      |                |              |        |        |           |            |                         |                     |
|      |                          |             | 注册费       |                |              |        |        | 200万元(未交) | 年费         |                         | 50万元(未交)            |
|      |                          |             | 合同号码:     | -              |              |        |        |           | 合同号码:      | -                       |                     |
|      |                          |             | 订单号码:     |                |              |        |        |           | 订单号码:      |                         |                     |
|      |                          |             |           |                |              |        |        |           | 有效期:       | 2019-06-03 到 2020-06-03 |                     |
|      |                          |             |           |                |              |        |        |           | 到期状态:      | 未到期                     |                     |
|      |                          |             | 历史信息      |                |              |        |        |           |            |                         |                     |
|      |                          |             | admin审核前标 | 最88.201.100时,新 | 曾年费50.0万元的收集 | 豊杤/佳   |        |           |            |                         | 2019-06-03 10:24:38 |
|      |                          |             | admin审核前导 | 裏88.201.100时,新 | 着注册费200.0万元的 | )收费标准  |        |           |            |                         | 2019-06-03 10:24:38 |

如企业用户已交费, 交费状态则变更为"已交费"。

| <b>()</b><br>二級节点 | 联网标识解 | 析合前    | [] 前缀注册 | [2] 标识注册   | ▶ 数据管理 | 🛙 财务管理 |             |                     |    | 中集1 ~ |
|-------------------|-------|--------|---------|------------|--------|--------|-------------|---------------------|----|-------|
| 收费标准              | •     | 财务报表 🛙 |         |            |        |        |             |                     |    |       |
| 财务报表              | •     | 年费和注册费 | 托管费     |            |        |        |             |                     |    |       |
| 发票管理              | •     | 企业名称   |         | 企业前额       |        | 交费状态   | 应交总録(単位:万元) | 操作时间                | 深作 |       |
|                   |       | 深圳中集   |         | 88.201.100 | [      | 已交费    | 250         | 2019-06-03 16:10:11 | 详情 |       |
|                   |       |        |         |            |        |        |             |                     |    |       |
|                   |       |        |         |            |        |        |             |                     |    |       |

点击"详情"可以查看具体的交费信息,包括合同号码、订单号码,可以利用 订单号码来申请发票。

|      | <u>互联网标</u><br>□ 业务 18 | 识解<br>?理系 | 新品颜     | <b>官</b> 前缀注册    | 🖸 标识注册       | と 数据管理 | 🛾 财务管理 |           |            |                         | 中集1 ~               |
|------|------------------------|-----------|---------|------------------|--------------|--------|--------|-----------|------------|-------------------------|---------------------|
| 收费标准 |                        | ۶.        | 财务报表试   | 情                |              |        |        |           |            |                         | - 15D               |
| 财务报表 |                        | ×         | ▲ 企业信   | 8                |              |        |        |           |            |                         |                     |
| 发票管理 |                        | F         | 企业名称    | 深圳中集             |              |        |        | 企业前缀:     | 88.201.100 |                         |                     |
|      |                        |           | ┃交费信    | <del>.</del>     |              |        |        |           |            |                         |                     |
|      |                        |           | 注册费     |                  |              |        |        | 200万元(已交) | 年费         |                         | 50万元(已交)            |
|      |                        |           | 合同有     | 码: HT201906      | 03001        |        |        |           | 合同号码:      | HTNFi20190603002        |                     |
|      |                        |           | 订单号     | 码: 201906030     | 001          |        |        |           | 订单号码:      | 20190603002             |                     |
|      |                        |           |         |                  |              |        |        |           | 有效期:       | 2019-06-03 到 2020-06-03 |                     |
|      |                        |           |         |                  |              |        |        |           | 到期状态:      | 未到期                     |                     |
|      |                        |           | 历史信     | <u>8</u> .       |              |        |        |           |            |                         |                     |
|      |                        |           | admin审核 | 前缀88.201.100时,新5 | 曾年费50.0万元的收1 | 弊标/准   |        |           |            |                         | 2019-06-03 10:24:38 |
|      |                        |           | admin审核 | 前缀88.201.100时,新  | 當注册费200.0万元的 | 收费标准   |        |           |            |                         | 2019-06-03 10:24:38 |

#### 9.3 发票管理

企业用户可以申请前缀交费的发票、查看发票信息,从"财务报表"获取订 单号码,根据订单号码可申请发票。

| ① 単 単 単 単 単 単 単 単 単 単 単 単 単 単 単 単 単 | 关网标识解<br>业务管理 ≋ | 新公前 目         | 前缀注册 🖸 标识知 | # ビ数据管理    | ■ 财务管理     |       |        |      |    | 中集1 ~  |
|-------------------------------------|-----------------|---------------|------------|------------|------------|-------|--------|------|----|--------|
| 收费标准                                | ×               | 发票管理 🛛        |            |            |            |       |        |      |    |        |
| 财务报表                                | •               | ilme: Marylin | し 发展号子     | 1: 网络人加里亚河 | Q查询        | 0 # 2 |        |      |    |        |
| 发票管理                                | •               | 【发票列表         |            |            |            |       |        |      |    | + 申请发票 |
|                                     |                 | 发票申请订单号       | 发票状态       | 发票号码       | <b>2</b> 8 | 种类    | 納稅人识別号 | 开意时间 | 操作 |        |
|                                     |                 |               |            |            |            | 智无数据  |        |      |    |        |
|                                     |                 |               |            |            |            |       |        |      |    |        |
|                                     |                 |               |            |            |            |       |        |      |    |        |

点击"申请发票"字样来申请前缀交费的发票。 输入订单号码。

|      | 网标识解<br>⊯务首理 ≅ | 析合适页目前感知日                | Z 1602000 🖂 | 数据管理 <b>国财务管理</b>       |   |       |      |     | 中集1 ~ |
|------|----------------|--------------------------|-------------|-------------------------|---|-------|------|-----|-------|
| 收费标准 |                | 发票管理 🛛                   |             |                         |   | -     |      |     |       |
| 财务报表 |                | 12 <b>m@:</b> IMIEXITIN® | 发票申请        |                         | × |       |      |     |       |
| 发票管理 |                | 【发展列表                    | 订单号码:       |                         |   |       |      |     |       |
|      |                | 发票中请订单号 发票状态             |             | 注:从财务报表获取订单号码,根据订单号申请发票 |   | avene | Heng | 180 |       |
|      |                |                          |             |                         |   |       |      |     |       |
|      |                |                          |             | 取清 提交                   |   |       |      |     |       |
|      |                |                          |             |                         |   |       |      |     |       |

#### 申请成功后的发票申请会生成一条记录。

|      | 网标识解 | 析 命首页 目前            | 1983月11日 区标码 | 册 🗠 数据管理          | Ⅲ 财务管理  |      |                  |            |     |        |
|------|------|---------------------|--------------|-------------------|---------|------|------------------|------------|-----|--------|
| 收费标准 |      | 发票管理 😡              |              |                   |         |      |                  |            |     |        |
| 财务报表 |      | 订 <b>申号:</b> 网络入订加号 | 发票用          | <b>研:</b> 简喻入发票局码 | Q豊岡     | 0 #B |                  |            |     |        |
| 发票管理 | •    | ■发票列表               |              |                   |         |      |                  |            |     | + 申请发票 |
|      |      | 发票申请订单号             | 发票状态         | 发票号码              | 金額      | 种类   | 纳祝人识别号           | 开意时间       | En: |        |
|      |      | 20190603001         | 已开发票         | 516234            | 2000000 | 专用发票 | 512443345345345H | 2019-05-15 | 详情  |        |

可以根据订单号进行查询。

#### 10. 通用管理

通用管理功能包括基础信息的修改以及退出登录。

|          | <u>网标识解析</u><br>账务曾理系统 | 合颜 | et møstm | R <u>Marin</u> | と 数据管理       | 🔟 财务管理      |                |           |                |           |                |
|----------|------------------------|----|----------|----------------|--------------|-------------|----------------|-----------|----------------|-----------|----------------|
| 欢迎登录:中集1 |                        |    |          |                |              |             |                |           |                |           | 个人中心           |
|          | -                      |    | 1        | 1 代理服务器        | 2置           |             |                |           |                |           | 退出登录           |
|          | 3<br>标识总量              |    |          | 注册IP类型:        | IP           | 14 解析IP类型:  | IPv4           | API IP类型: | IPv4           | 代理P类型:    | IPv4           |
|          |                        |    |          | 注册IP:          | 192.168.150. | 87 解析IP:    | 192.168.150.37 | API IP:   | 192.168.150.37 | 代理P:      | 192.168.150.37 |
|          |                        |    |          | 注册HTTP编口:      |              | - 解析HTTP端口: |                | API))):   | 56532          | 代理HTTP通口: | 8082           |
|          |                        |    |          | 注册TCP端口:       | 26-          | 13 解析TCP講日: | 2643           | 注册UDP端口:  |                | 解析UDP端口:  |                |
| ┙ 标识统计   |                        |    |          |                |              |             |                |           |                |           |                |
|          |                        |    |          |                |              |             |                |           |                |           |                |

#### 10.1 个人中心

可以修改企业用户的账号密码、邮箱、手机号,点击"保存"按钮,修改后的 信息得以保存。

| 用户信息  | ×              |
|-------|----------------|
| * 用户名 | qiyezhucetest5 |
| * 密码  |                |
| * 邮箱  | 666@qq.com     |

#### 10.2 退出登录

企业用户点击"退出登录"后,可以退出系统登录。 说明:

1、用户在线时间超过20分钟时,自动退出系统。

2、同一用户不允许多地同时登录。